# Dépannage du tunnel satellite de phase 2 DMVPN

### Table des matières

| Introduction                                               |
|------------------------------------------------------------|
| Conditions préalables                                      |
| Exigences                                                  |
| Composants utilisés                                        |
| Informations générales                                     |
| Contexte Théorique                                         |
| Topologie                                                  |
| Étapes de dépannage                                        |
| Validation initiale                                        |
| Outils de dépannage                                        |
| Commandes utiles                                           |
| <u>Déboguages</u>                                          |
| Capture de paquets intégrée                                |
| Fonctionnalité de suivi des paquets Datapath Cisco IOS® XE |
| Solution                                                   |

### Introduction

Ce document décrit comment dépanner un tunnel DMVPN satellite à satellite de phase 2 quand il n'établit pas.

### Conditions préalables

### Exigences

Cisco recommande que vous ayez des connaissances sur les sujets suivants :

- Réseau privé virtuel multipoint dynamique (DMVPN)
- Protocoles IKE/IPSEC
- Protocole NHRP (Next Hop Resolution Protocol)

#### Composants utilisés

Ce document est basé sur cette version du logiciel :

Cisco CSR1000V (VXE) - Version 17.03.08

The information in this document was created from the devices in a specific lab environment. All of

the devices used in this document started with a cleared (default) configuration. Si votre réseau est en ligne, assurez-vous de bien comprendre l'incidence possible des commandes.

## Informations générales

Ce document décrit comment configurer et utiliser différents outils de dépannage sur un problème DMVPN courant. Le problème est l'échec de la négociation d'un tunnel DMVPN de phase 2, où le rayon source, l'état DMVPN affiche UP avec le mappage NBMA (Non-Broadcast Multi-Access)/Tunnel correct vers le rayon de destination. Cependant, sur le rayon de destination, un mappage incorrect s'affiche.

### Contexte Théorique

Il est important de comprendre comment les tunnels de rayon à rayon sont établis lors de la configuration d'un DMVPN Phase 2. La présente section fournit un bref résumé théorique du processus du PNRH au cours de cette phase.

Dans DMVPN Phase 2, vous pouvez créer des tunnels dynamiques de rayon à rayon à la demande. Cela est possible parce que, sur tous les périphériques du nuage DMVPN (concentrateur et rayons), le mode de l'interface de tunnel passe au multipoint GRE (Generic Routing Encapsulation). L'une des principales caractéristiques de cette phase est que le concentrateur n'est pas perçu comme le saut suivant par les autres périphériques. Au lieu de cela, tous les rayons ont les informations de routage les uns des autres. Lors de l'établissement d'un tunnel de rayon à rayon dans la phase 2, un processus NHRP est déclenché où les rayons apprennent les informations sur d'autres rayons, et effectue un mappage entre les adresses IP de tunnel et NBMA.

Les étapes suivantes indiquent comment le processus de résolution NHRP est déclenché :

- Lorsque le rayon source tente d'atteindre le réseau local du rayon de destination, il effectue une recherche de route déclenchant le message de demande de résolution pour obtenir l'adresse NBMA du rayon de destination. Le rayon source envoie ce message initial au concentrateur.
- 2. Le concentrateur reçoit la demande de résolution et la transmet au rayon de destination.
- 3. Le rayon de destination envoie la réponse de résolution au rayon source. Si la configuration du tunnel a un profil IPSEC lié :
  - Le processus de résolution NHRP est retardé jusqu'à ce que les protocoles IKE/IPSEC puissent s'établir.
  - Le rayon de destination démarre et établit les tunnels IKE/IPSEC.
  - Ensuite, le processus NHRP est repris et le rayon de destination envoie la réponse de résolution au rayon source en utilisant le tunnel IPSEC comme méthode de transport.

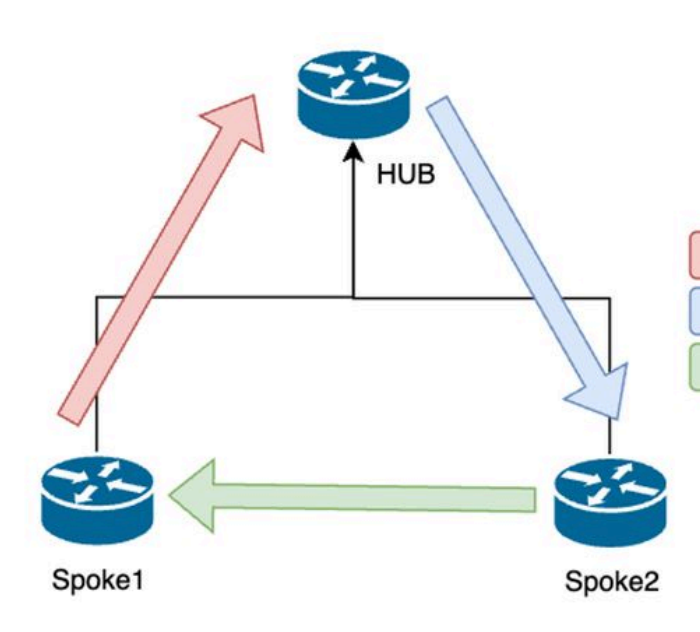

1. NHRP Resolution Request (triggered by routing)

- 2. NHRP Resolution Request Forwarded
- 3. NHRP Resolution Reply (tunnel initiator)

Flux de messages NHRP entre les rayons sur la phase 2

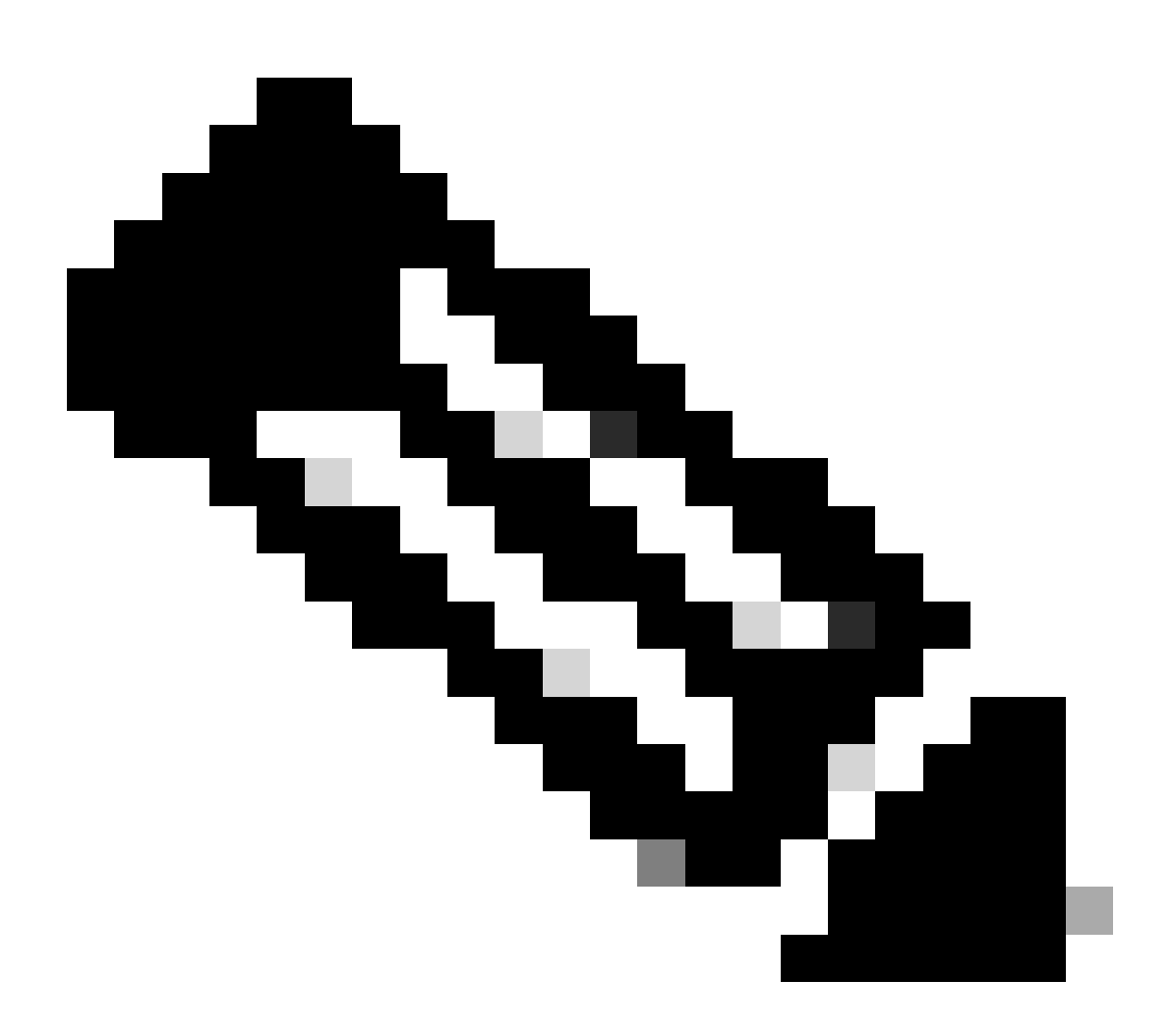

Remarque : avant que le processus de résolution puisse démarrer, tous les rayons

doivent être déjà enregistrés auprès du concentrateur.

## Topologie

Ce schéma montre la topologie utilisée pour le scénario :

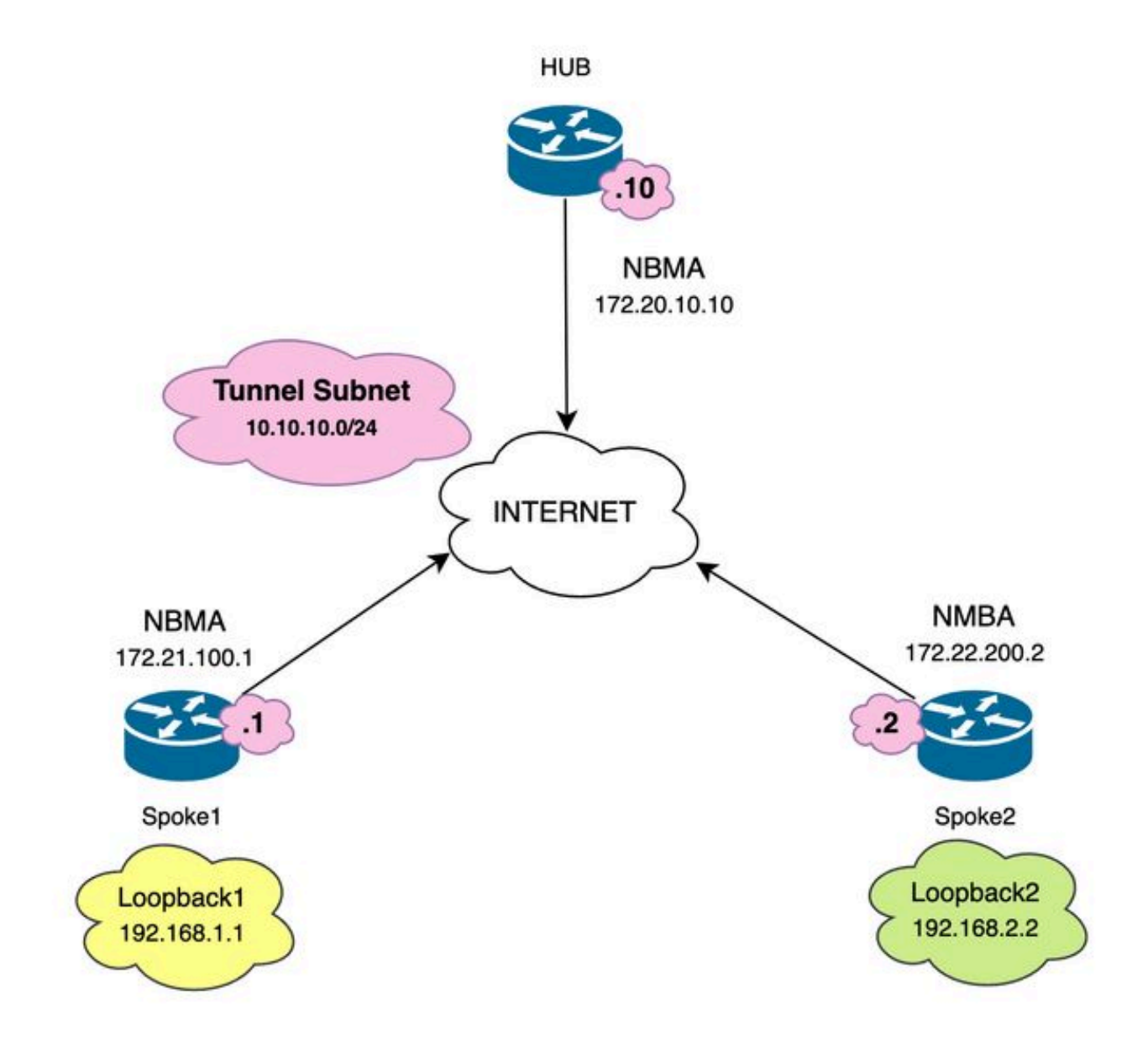

Schéma de réseau et sous-réseaux IP utilisés

## Étapes de dépannage

Dans ce scénario, le tunnel de rayon à rayon entre Spoke1 et Spoke2 n'est pas établi, ce qui affecte la communication entre leurs ressources locales (représentées par des interfaces de bouclage) car elles ne peuvent pas se joindre.

SPOKE1#ping 192.168.2.2 source loopback1
Type escape sequence to abort.
Sending 5, 100-byte ICMP Echos to 192.168.2.2, timeout is 2 seconds:
.....
Success rate is 0 percent (0/5)

Validation initiale

Lorsque vous rencontrez un tel scénario, il est important de commencer par valider la configuration du tunnel et de s'assurer que les deux périphériques ont les valeurs correctes à l'intérieur. Pour examiner la configuration du tunnel, exécutez la commande show running-config interface tunnel<ID>.

Configuration du tunnel Spoke 1 :

<#root>

```
SPOKE1#show running-config interface tunnel10
Building configuration...
Current configuration : 341 bytes
!
interface Tunnel10
ip address 10.10.10.1 255.255.255.0
no ip redirects
ip nhrp authentication DMVPN
ip nhrp map 10.10.10.10 172.20.10.10
ip nhrp map multicast 172.20.10.10
ip nhrp network-id 10
ip nhrp nhs 10.10.10.10
tunnel source GigabitEthernet1
tunnel mode gre multipoint
tunnel protection IPSEC profile IPSEC_Profile_1
end
```

Configuration du tunnel Spoke 2 :

<#root>

SPOKE2#show running-config interface tunnel10
Building configuration...
Current configuration : 341 bytes
!
interface Tunnel10
ip address 10.10.10.2 255.255.255.0
no ip redirects
ip nhrp authentication DMVPN
ip nhrp map 10.10.10.10 172.20.10.10
ip nhrp map multicast 172.20.10.10
ip nhrp network-id 10
ip nhrp nhs 10.10.10.10
tunnel source GigabitEthernet1
tunnel mode gre multipoint
tunnel protection IPSEC profile IPSEC\_Profile\_1

end

Sur la configuration, vous devez valider que le mappage vers le concentrateur est correct, que la chaîne d'authentification NHRP correspond entre les périphériques, que les deux rayons ont la même phase DMVPN configurée et, si la protection IPSEC est utilisée, vérifiez que la configuration de chiffrement correcte est appliquée.

Si la configuration est correcte et qu'elle inclut la protection IPSEC, il est nécessaire de vérifier que les protocoles IKE et IPSEC fonctionnent correctement. En effet, NHRP utilise le tunnel IPSEC comme méthode de transport pour négocier entièrement. Pour vérifier l'état des protocoles IKE/IPSEC, exécutez la commande show crypto IPSEC sa peer x.x.x.x (où x.x.x.x est l'adresse IP NBMA du rayon avec lequel vous essayez d'établir le tunnel).

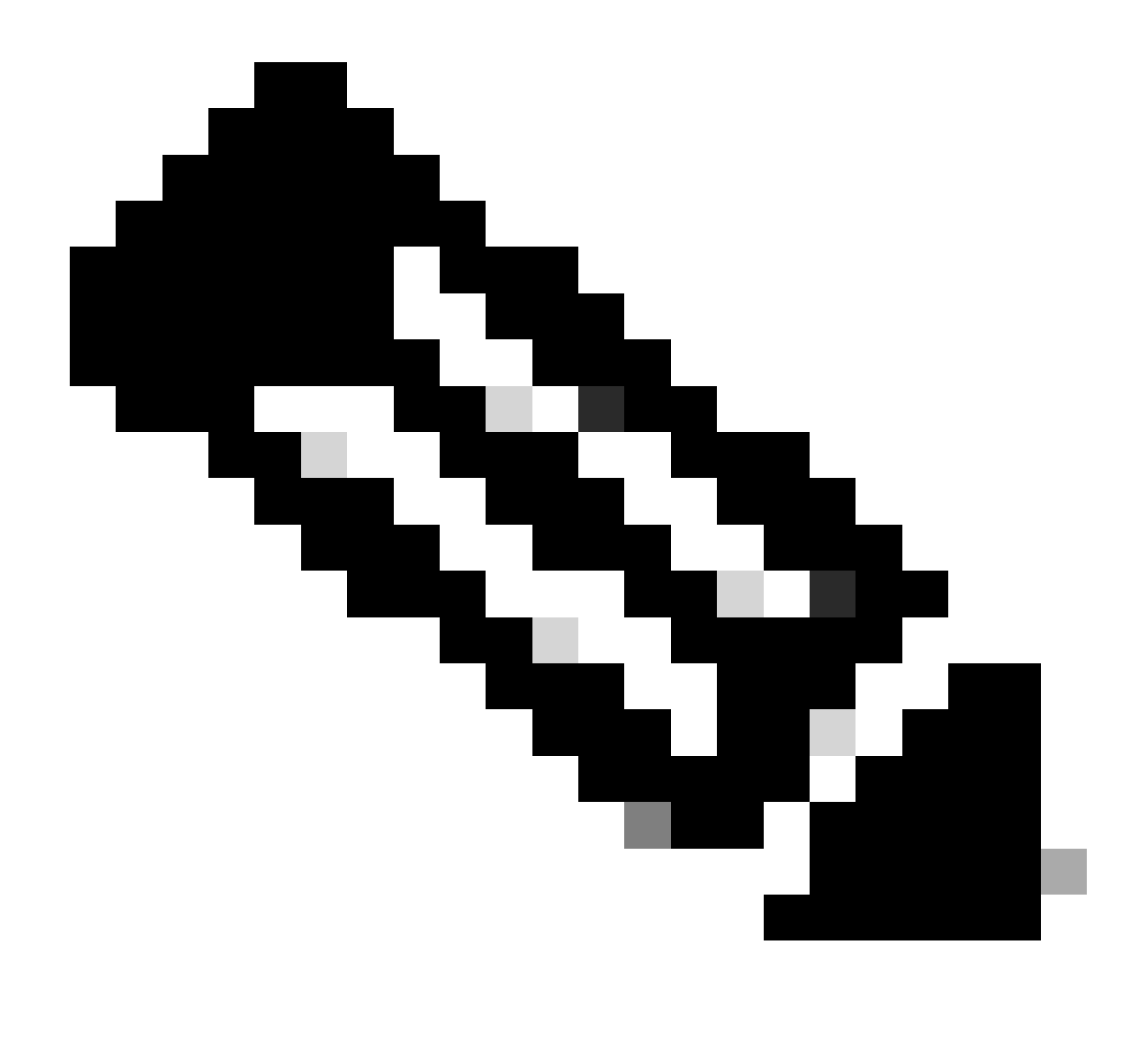

Remarque : pour vérifier si le tunnel IPSEC est actif, la section Encapsulation Security Payload (ESP) entrante et sortante doit avoir les informations de tunnel (SPI, transformset, etc.). Toutes les valeurs affichées dans cette section doivent correspondre aux deux extrémités.

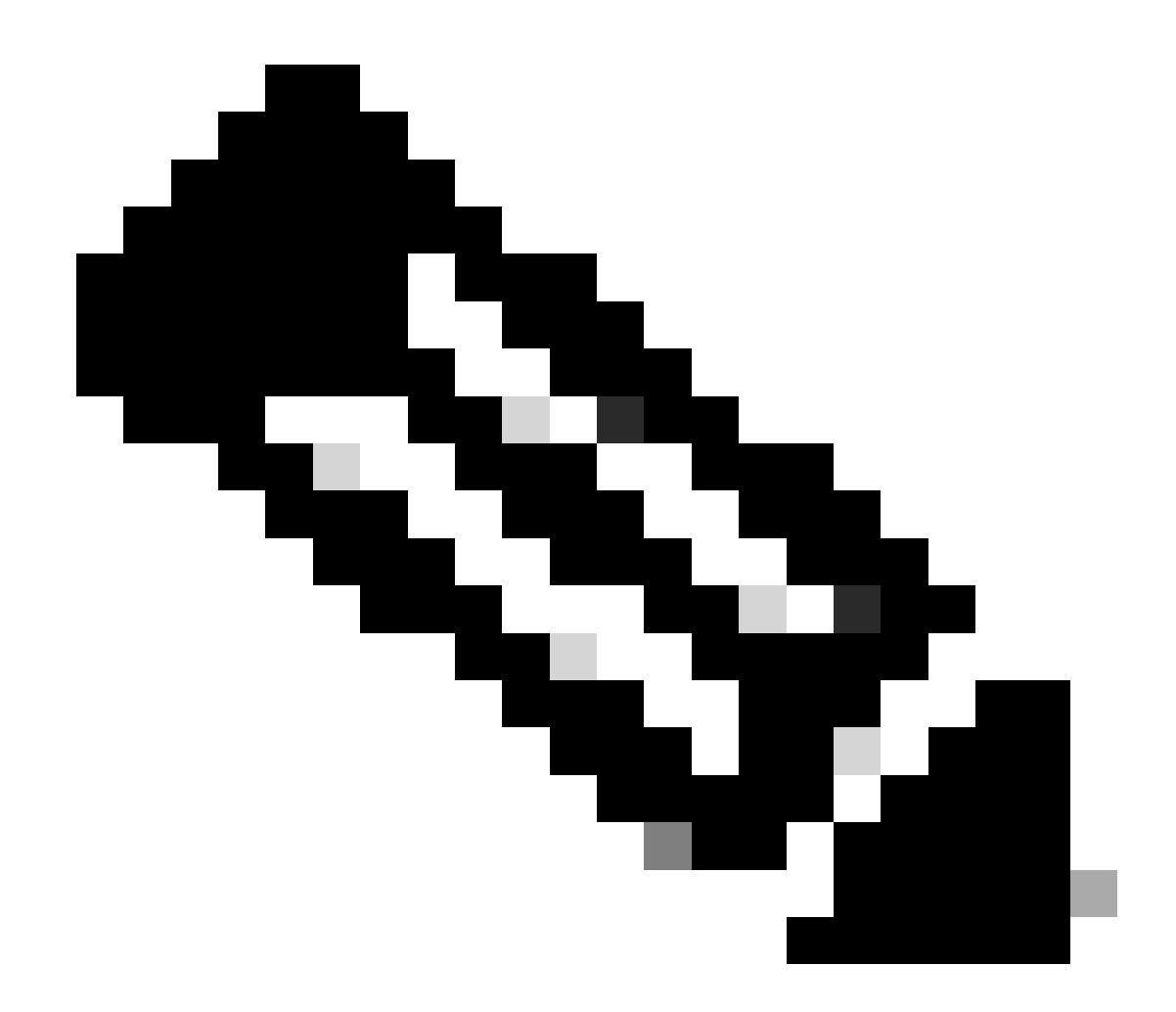

Remarque : si des problèmes liés à IKE/IPSEC sont identifiés, le dépannage doit se concentrer sur ces protocoles.

État du tunnel IKE/IPSEC sur Spoke1 :

<#root>

SPOKE1#

show crypto IPSEC sa peer 172.22.200.2

interface: Tunnel10
Crypto map tag: Tunnel10-head-0, local addr 172.21.100.1

```
protected vrf: (none)
local ident (addr/mask/prot/port): (172.21.100.1/255.255.255.255/47/0)
remote ident (addr/mask/prot/port): (172.22.200.2/255.255.255.255/47/0)
current_peer 172.22.200.2 port 500
PERMIT, flags={origin_is_acl,}
```

```
#pkts encaps: 0, #pkts encrypt: 0, #pkts digest: 0
#pkts decaps: 0, #pkts decrypt: 0, #pkts verify: 0
#pkts compressed: 0, #pkts decompressed: 0
#pkts not compressed: 0, #pkts compr. failed: 0
#pkts not decompressed: 0, #pkts decompress failed: 0
#send errors 0, #recv errors 0
local crypto endpt.: 172.21.100.1, remote crypto endpt.: 172.22.200.2
plaintext mtu 1458, path mtu 1500, ip mtu 1500, ip mtu idb GigabitEthernet1
current outbound spi: 0x6F6BF94A(1869347146)
PFS (Y/N): N, DH group: none
inbound esp sas:
spi: 0x84502A19(2219846169)
transform: esp-256-aes esp-sha256-hmac
in use settings ={Transport, }
conn id: 2049, flow_id: CSR:49, sibling_flags FFFFFFF80000008, crypto map: Tunnel10-head-0
sa timing: remaining key lifetime (k/sec): (4608000/28716)
IV size: 16 bytes
replay detection support: Y
Status: ACTIVE(ACTIVE)
inbound ah sas:
inbound pcp sas:
outbound esp sas:
spi: 0x6F6BF94A(1869347146)
transform: esp-256-aes esp-sha256-hmac
in use settings ={Transport, }
conn id: 2050, flow_id: CSR:50, sibling_flags FFFFFFF80000008, crypto map: Tunnel10-head-0
sa timing: remaining key lifetime (k/sec): (4608000/28716)
IV size: 16 bytes
replay detection support: Y
Status: ACTIVE(ACTIVE)
outbound ah sas:
outbound pcp sas:
```

État du tunnel IKE/IPSEC sur Spoke2 :

```
<#root>
SPOKE2#
show crypto IPSEC sa peer 172.21.100.1
interface: Tunnel10
Crypto map tag: Tunnel10-head-0, local addr 172.22.200.2
protected vrf: (none)
local ident (addr/mask/prot/port): (172.22.200.2/255.255.255.255/47/0)
remote ident (addr/mask/prot/port): (172.21.100.1/255.255.255.255/47/0)
current_peer 172.21.100.1 port 500
PERMIT, flags={origin_is_acl,}
#pkts encaps: 16, #pkts encrypt: 16, #pkts digest: 16
#pkts decaps: 0, #pkts decrypt: 0, #pkts verify: 0
#pkts compressed: 0, #pkts decompressed: 0
#pkts not compressed: 0, #pkts compr. failed: 0
#pkts not decompressed: 0, #pkts decompress failed: 0
#send errors 0, #recv errors 0
local crypto endpt.: 172.22.200.2, remote crypto endpt.: 172.21.100.1
plaintext mtu 1458, path mtu 1500, ip mtu 1500, ip mtu idb GigabitEthernet1
current outbound spi: 0x84502A19(2219846169)
PFS (Y/N): N, DH group: none
inbound esp sas:
spi: 0x6F6BF94A(1869347146)
transform: esp-256-aes esp-sha256-hmac ,
in use settings ={Transport, }
conn id: 2045, flow_id: CSR:45, sibling_flags FFFFFFF80004008, crypto map: Tunnel10-head-0
sa timing: remaining key lifetime (k/sec): (4608000/28523)
IV size: 16 bytes
replay detection support: Y
Status: ACTIVE(ACTIVE)
inbound ah sas:
inbound pcp sas:
outbound esp sas:
```

```
transform: esp-256-aes esp-sha256-hmac
,
in use settings ={Transport, }
conn id: 2046, flow_id: CSR:46, sibling_flags FFFFFFF80004008, crypto map: Tunnel10-head-0
sa timing: remaining key lifetime (k/sec): (4607998/28523)
IV size: 16 bytes
replay detection support: Y
Status: ACTIVE(ACTIVE)
outbound ah sas:
outbound pcp sas:
```

Les résultats indiquent que le tunnel IPSEC est actif sur les deux rayons, mais que Spoke2 affiche des paquets chiffrés (encaps) mais aucun paquet déchiffré (decaps). En attendant, Spoke1 n'affiche aucun paquet circulant dans le tunnel IPSEC. Cela indique que le problème peut provenir du protocole NHRP.

#### Outils de dépannage

spi: 0x84502A19(2219846169)

Après avoir effectué la validation initiale et confirmé que la configuration et les protocoles IKE/IPSEC (le cas échéant) ne sont pas à l'origine du problème de communication, vous pouvez utiliser les outils présentés dans cette section pour poursuivre le dépannage.

#### Commandes utiles

La commande show dmvpn interface tunnel<ID> vous donne des informations de session spécifiques à DMVPN (adresses IP NBMA/Tunnel, état du tunnel, temps de fonctionnement/arrêt et attribut). Vous pouvez utiliser le mot clé detail pour afficher les détails de la session/socket de chiffrement. Il est important de mentionner que l'état du tunnel doit correspondre aux deux extrémités.

Résultat de la commande satellite 1 show dmvpn interface tunnel<ID> :

Interface: Tunnel10, IPv4 NHRP Details
Type:Spoke, NHRP Peers:1,
# Ent Peer NBMA Addr Peer Tunnel Add State UpDn Tm Attrb
\_\_\_\_\_\_
2
172.20.10.10 10.10.10.2 UP 00:00:51 I2
10.10.10.10 UP 02:53:27 S

Sortie de la commande satellite 2 show dmvpn interface tunnel<ID> :

<#root>

SPOKE2#

show dmvpn interface tunnel10

Legend: Attrb --> S - Static, D - Dynamic, I - Incomplete N - NATed, L - Local, X - No Socket T1 - Route Installed, T2 - Nexthop-override, B - BGP C - CTS Capable, I2 - Temporary # Ent --> Number of NHRP entries with same NBMA peer NHS Status: E --> Expecting Replies, R --> Responding, W --> Waiting UpDn Time --> Up or Down Time for a Tunnel

Interface: Tunnel10, IPv4 NHRP Details
Type:Spoke, NHRP Peers:2,

# Ent Peer NBMA Addr Peer Tunnel Add State UpDn Tm Attrb
\_\_\_\_\_

1 172.21.100.1 10.10.10.1 UP 00:03:53 D

1 172.20.10.10 10.10.10 UP 02:59:14 S

La sortie de chaque périphérique affiche des informations différentes pour chaque rayon. Dans le tableau Spoke1, vous pouvez voir que l'entrée pour Spoke 2 n'inclut pas l'adresse IP NBMA correcte et que l'attribut semble incomplet (I2). D'autre part, la table Spoke2 affiche le mappage correct (adresses IP NBMA/Tunnel) et l'état up indiquant que le tunnel est entièrement négocié.

Les commandes suivantes peuvent être utiles lors du processus de dépannage :

- show ip nhrp : afficher les informations de mappage NHRP
- · show ip nhrp traffic interface tunnel10 : affiche les statistiques de trafic NHRP

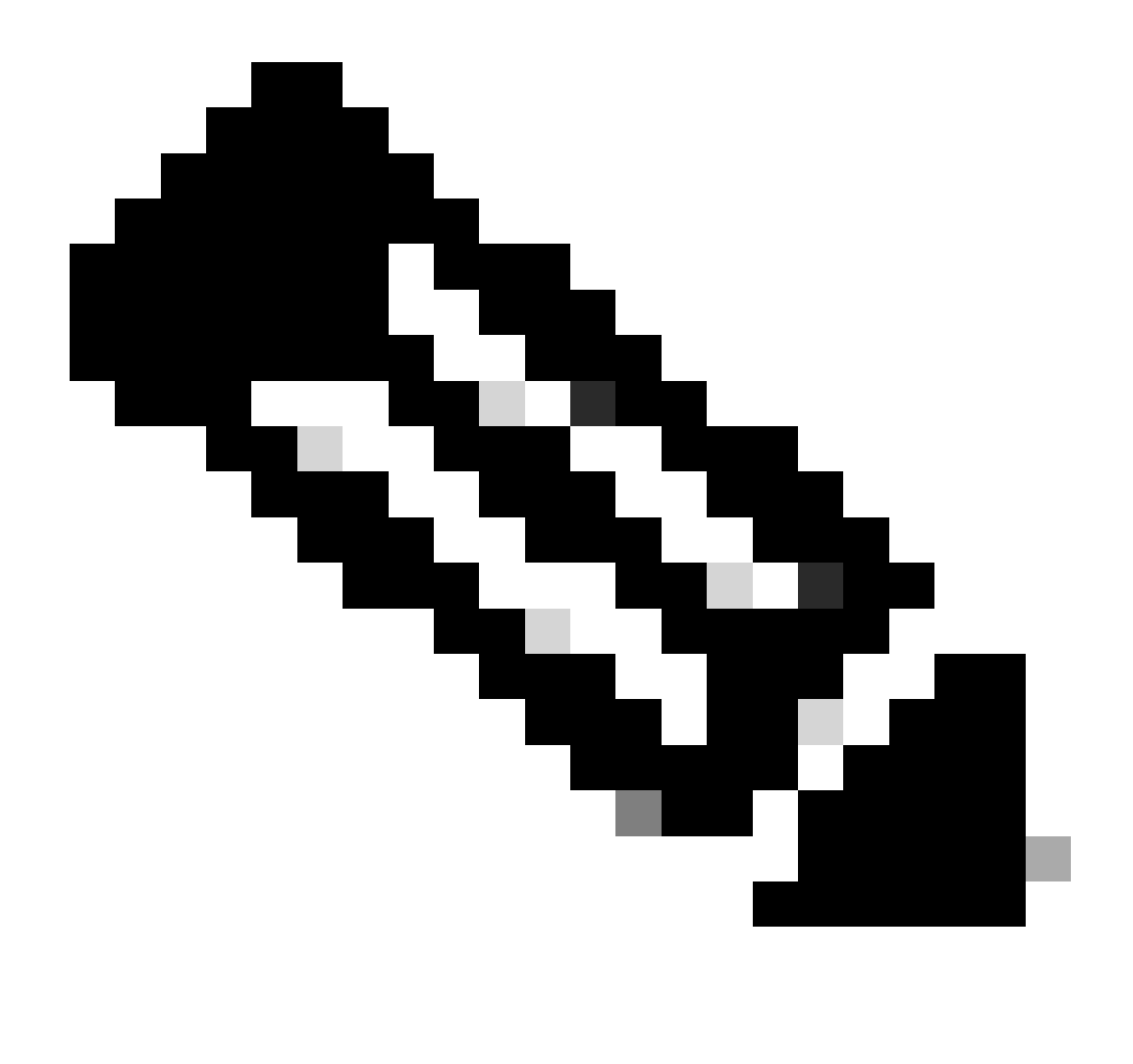

Remarque : pour connaître les spécifications des commandes (syntaxe, description, motsclés, exemple), consultez le document Command Reference : <u>Cisco IOS Security</u> <u>Command Reference : Commands S to Z</u>

#### Déboguages

Après avoir vérifié les informations précédentes et confirmé que le tunnel rencontre des problèmes de négociation, il est nécessaire d'activer les débogages pour observer comment les paquets NHRP sont échangés. Les débogages suivants doivent être activés sur tous les périphériques impliqués :

- 1. debug dmvpn condition peer NBMA x.x.x.x (où x.x.x.x est l'adresse IP du périphérique distant).
- 2. debug dmvpn all : cette commande active les commandes de débogage ISAKMP, IKEv2, IPSEC, DMVPN et NHRP.

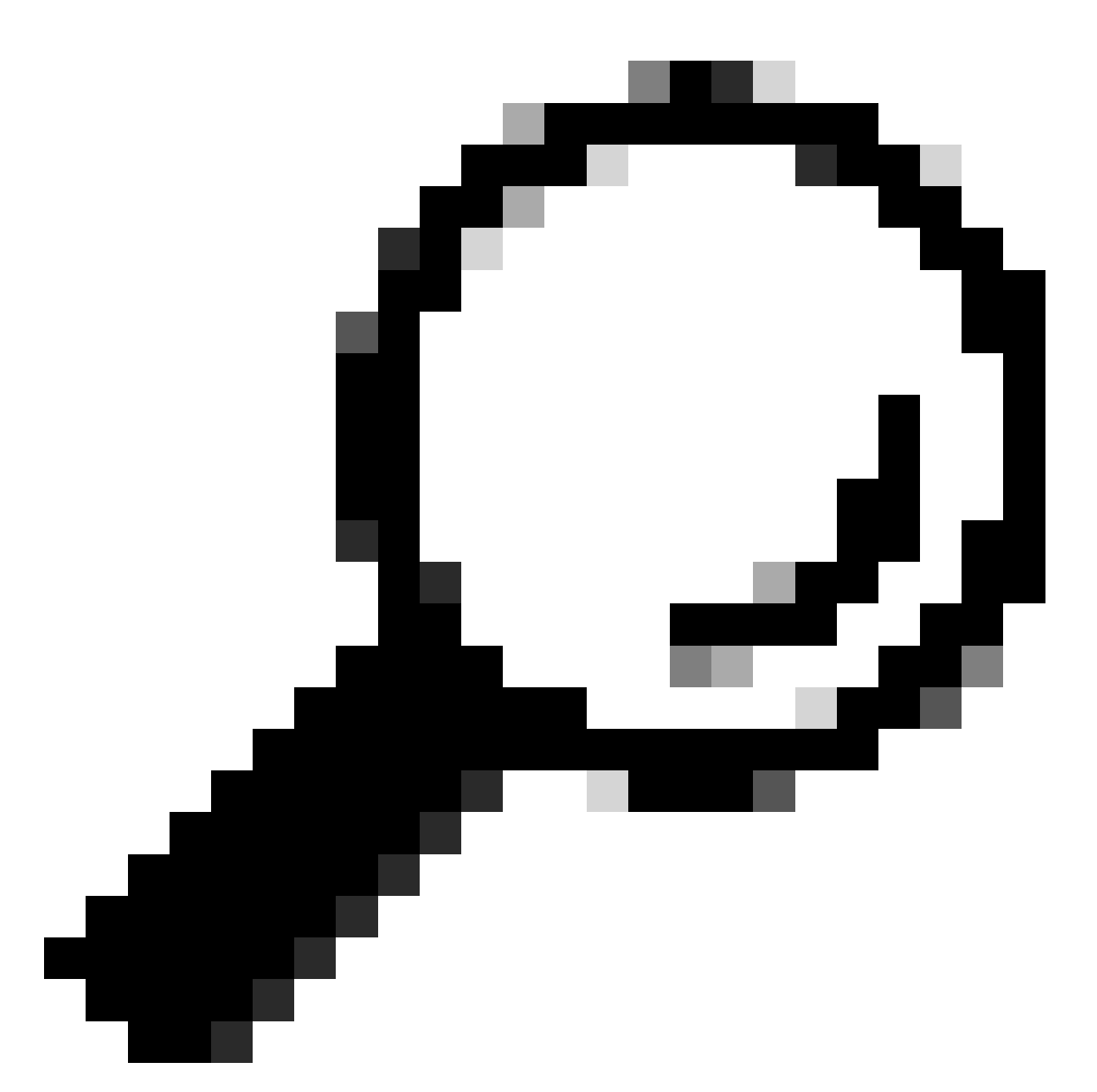

Conseil : il est recommandé d'utiliser la commande peer condition chaque fois que vous activez les débogages afin de voir la négociation de ce tunnel spécifique.

Pour afficher le flux NHRP complet, les commandes debugs suivantes ont été utilisées sur chaque périphérique :

Rayon1

debug dmvpn condition peer NBMA 172.22.200.2 debug dmvpn condition peer NBMA 172.20.10.10 debug dmvpn all all

#### CONCENTRATEUR

debug dmvpn condition peer NBMA 172.21.100.1 debug dmvpn condition peer NBMA 172.22.200.2 debug dmvpn all all

Rayon 2

debug dmvpn condition peer NBMA 172.21.100.1 debug dmvpn condition peer NBMA 172.20.10.10 debug dmvpn all all

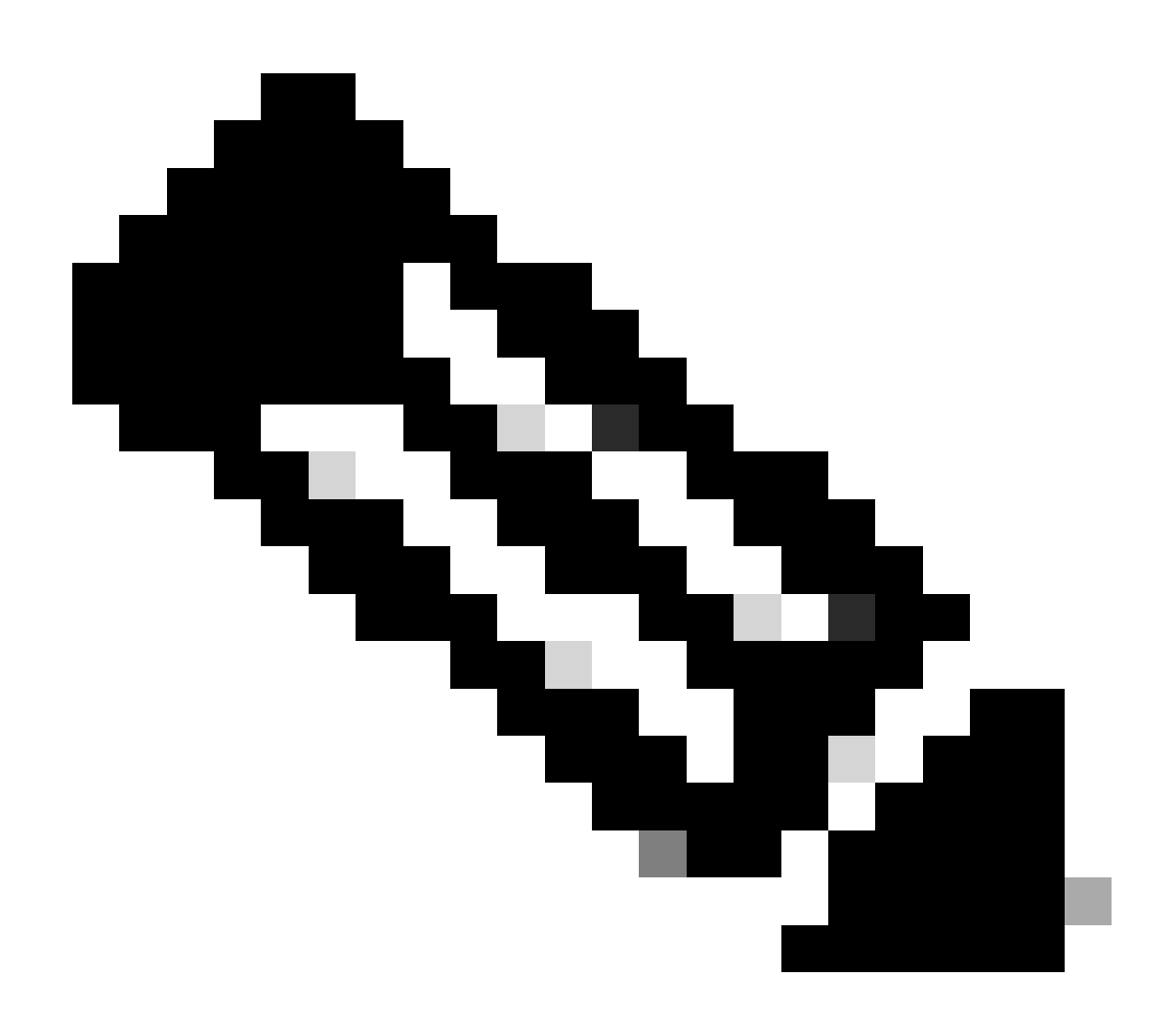

Remarque : les débogages doivent être activés et collectés simultanément sur tous les

périphériques impliqués.

Les débogages activés sur tous les périphériques sont affichés avec la commande show debug :

<#root> ROUTER# show debug IOSXE Conditional Debug Configs: Conditional Debug Global State: Stop **IOSXE** Packet Tracing Configs: Packet Infra debugs: Ip Address Port NHRP: NHRP protocol debugging is on NHRP activity debugging is on NHRP detail debugging is on NHRP extension processing debugging is on NHRP cache operations debugging is on NHRP routing debugging is on NHRP rate limiting debugging is on NHRP errors debugging is on NHRP events debugging is on Cryptographic Subsystem: Crypto ISAKMP debugging is on Crypto ISAKMP Error debugging is on Crypto IPSEC debugging is on Crypto IPSEC Error debugging is on Crypto secure socket events debugging is on IKEV2: IKEv2 error debugging is on IKEv2 default debugging is on IKEv2 packet debugging is on IKEv2 packet hexdump debugging is on IKEv2 internal debugging is on Tunnel Protection Debugs: Generic Tunnel Protection debugging is on DMVPN: DMVPN error debugging is on DMVPN UP/DOWN event debugging is on DMVPN detail debugging is on DMVPN packet debugging is on DMVPN all level debugging is on

Après avoir collecté tous les débogages, vous devez commencer à analyser les débogages sur le rayon source (Spoke1), ce qui vous permet de tracer la négociation depuis le début.

Sortie de débogage de Spoke1 :

<#root>

----- [IKE/IPSEC DEBUG OUTPUTS OMITTED]-----\*Feb 1 01:31:34.657: ISAKMP: (1016):
Old State = IKE\_QM\_R\_QM2 New State = IKE\_QM\_PHASE2\_COMPLETE
\*Feb 1 01:31:34.657: IPSEC(key\_engine): got a queue event with 1 KMI message(s)
\*Feb 1 01:31:34.657: IPSEC(key\_engine\_enable\_outbound): rec'd enable notify from ISAKMP
\*Feb 1 01:31:34.657: CRYPTO\_SS(TUNNEL SEC): Sending MTU Changed message
\*Feb 1 01:31:34.661: IPSEC-IFC MGRE/Tu10(172.21.100.1/172.22.200.2): Got MTU message mtu 1458
\*Feb 1 01:31:34.661: IPSEC-IFC MGRE/Tu10(172.21.100.1/172.22.200.2): connection lookup returned 80007F2
\*Feb 1 01:31:34.662: CRYPTO\_SS(TUNNEL SEC): Sending Socket Up message
\*Feb 1 01:31:34.662: IPSEC-IFC MGRE/Tu10(172.21.100.1/172.22.200.2): connection lookup returned 80007F2
\*Feb 1 01:31:34.662: IPSEC-IFC MGRE/Tu10(172.21.100.1/172.22.200.2): connection lookup returned 80007F2
\*Feb 1 01:31:34.662: IPSEC-IFC MGRE/Tu10(172.21.100.1/172.22.200.2): connection lookup returned 80007F2

tunnel\_protection\_socket\_up

\*Feb 1 01:31:34.662: IPSEC-IFC MGRE/Tu10(172.21.100.1/172.22.200.2): Signalling NHRP
\*Feb 1 01:31:36.428: NHRP: Checking for delayed event NULL/10.10.10.2 on list (Tunnel10 vrf: global(0x0
\*Feb 1 01:31:36.429: NHRP: No delayed event node found.
\*Feb 1 01:31:36.429: NHRP: There is no VPE Extension to construct for the request
\*Feb 1 01:31:36.429: NHRP: Sending NHRP Resolution Request for dest: 10.10.10.2 to nexthop: 10.10.10.2
\*Feb 1 01:31:36.429: NHRP: Attempting to send packet through interface Tunnel10 via DEST dst 10.10.10.2
\*Feb 1 01:31:36.429: NHRP-DETAIL: First hop route lookup for 10.10.10.2 yielded 10.10.10.2, Tunnel10
\*Feb 1 01:31:36.429: NHRP:

Send Resolution Request via Tunnel10 vrf: global(0x0), packet size: 85

\*Feb 1 01:31:36.429: src: 10.10.10.1, dst: 10.10.10.2
\*Feb 1 01:31:36.429: (F) afn: AF\_IP(1), type: IP(800), hop: 255, ver: 1
\*Feb 1 01:31:36.429: shtl: 4(NSAP), sstl: 0(NSAP)
\*Feb 1 01:31:36.429: pktsz: 85 extoff: 52
\*Feb 1 01:31:36.429: (M) flags: "router auth src-stable nat ",

reqid: 10

\*Feb 1 01:31:36.429:

src NBMA: 172.21.100.1

\*Feb 1 01:31:36.429:

src protocol: 10.10.10.1, dst protocol: 10.10.10.2

\*Feb 1 01:31:36.429: (C-1) code: no error(0), flags: none \*Feb 1 01:31:36.429: prefix: 0, mtu: 9976, hd\_time: 600 \*Feb 1 01:31:36.429: addr\_len: 0(NSAP), subaddr\_len: 0(NSAP), proto\_len: 0, pref: 255 \*Feb 1 01:31:36.429: Responder Address Extension(3): \*Feb 1 01:31:36.429: Forward Transit NHS Record Extension(4): \*Feb 1 01:31:36.429: Reverse Transit NHS Record Extension(5): \*Feb 1 01:31:36.429: Authentication Extension(7): \*Feb 1 01:31:36.429: type:Cleartext(1),

data:DMVPN

\*Feb 1 01:31:36.429: NAT address Extension(9):
\*Feb 1 01:31:36.430: NHRP: Encapsulation succeeded. Sending NHRP Control Packet NBMA Address: 172.20.10
\*Feb 1 01:31:36.430: NHRP: 109 bytes out Tunnel10
\*Feb 1 01:31:36.430: NHRP-RATE:

Retransmitting Resolution Request for 10.10.10.2, reqid 10, (retrans iv1 4 sec)

\*Feb 1 01:31:39.816: NHRP: Checking for delayed event NULL/10.10.10.2 on list (Tunnel10 vrf: global(0x0
\*Feb 1 01:31:39.816: NHRP: No delayed event node found.
\*Feb 1 01:31:39.816: NHRP: There is no VPE Extension to construct for the request
\*Feb 1 01:31:39.817: NHRP: Sending NHRP Resolution Request for dest: 10.10.10.2 to nexthop: 10.10.10.2
\*Feb 1 01:31:39.817: NHRP: Attempting to send packet through interface Tunnel10 via DEST dst 10.10.10.2
\*Feb 1 01:31:39.817: NHRP-DETAIL: First hop route lookup for 10.10.10.2 yielded 10.10.10.2, Tunnel10
\*Feb 1 01:31:39.817: NHRP:

Send Resolution Request via Tunnel10 vrf: global(0x0), packet size: 85

\*Feb 1 01:31:39.817: src: 10.10.10.1, dst: 10.10.10.2
\*Feb 1 01:31:39.817: (F) afn: AF\_IP(1), type: IP(800), hop: 255, ver: 1
\*Feb 1 01:31:39.817: shtl: 4(NSAP), sstl: 0(NSAP)
\*Feb 1 01:31:39.817: pktsz: 85 extoff: 52
\*Feb 1 01:31:39.817: (M) flags: "router auth src-stable nat ",

reqid: 10

\*Feb 1 01:31:39.817:

src NBMA: 172.21.100.1

\*Feb 1 01:31:39.817:

src protocol: 10.10.10.1, dst protocol: 10.10.10.2

\*Feb 1 01:31:39.817: (C-1) code: no error(0), flags: none \*Feb 1 01:31:39.817: prefix: 0, mtu: 9976, hd\_time: 600 \*Feb 1 01:31:39.817: addr\_len: 0(NSAP), subaddr\_len: 0(NSAP), proto\_len: 0, pref: 255 \*Feb 1 01:31:39.817: Responder Address Extension(3): \*Feb 1 01:31:39.817: Forward Transit NHS Record Extension(4): \*Feb 1 01:31:39.817: Reverse Transit NHS Record Extension(5): \*Feb 1 01:31:39.817: Authentication Extension(7): \*Feb 1 01:31:39.817: type:Cleartext(1),

data:DMVPN

\*Feb 1 01:31:39.817: NAT address Extension(9):
\*Feb 1 01:31:39.817: NHRP: Encapsulation succeeded. Sending NHRP Control Packet NBMA Address: 172.20.10
\*Feb 1 01:31:39.818: NHRP: 109 bytes out Tunnel10
\*Feb 1 01:31:39.818: NHRP-RATE:

Retransmitting Resolution Request for 10.10.10.2, reqid 10, (retrans iv1 8 sec)

\*Feb 1 01:31:46.039: NHRP: Checking for delayed event NULL/10.10.10.2 on list (Tunnel10 vrf: global(0x0

\*Feb 1 01:31:46.040: NHRP: No delayed event node found. \*Feb 1 01:31:46.040: NHRP: There is no VPE Extension to construct for the request

Une fois le processus Spoke1 NHRP démarré, les journaux indiquent que le périphérique envoie la demande de résolution NHRP. Le paquet a des informations importantes comme le src NMBA et le protocole src qui sont l'adresse IP NBMA et l'adresse IP de tunnel du rayon source (Spoke1). Vous pouvez également voir la valeur du protocole dst qui a l'adresse IP du tunnel du rayon de destination (Spoke2). Cela indique que Spoke1 demande l'adresse NBMA de Spoke2 pour terminer le mappage. Vous pouvez également trouver sur le paquet la valeur requise qui peut vous aider à suivre le paquet le long du chemin. Cette valeur restera la même tout au long du processus et peut être utile pour suivre un flux spécifique de la négociation NHRP. Le paquet a d'autres valeurs qui sont importantes pour la négociation comme la chaîne d'authentification NHRP.

Une fois que le périphérique a envoyé la demande de résolution NHRP, les journaux indiquent qu'une retransmission est envoyée. Cela est dû au fait que le périphérique ne voit pas la réponse de résolution NHRP et qu'il envoie à nouveau le paquet. Comme Spoke1 ne voit pas la réponse, il est nécessaire de suivre ce paquet sur le périphérique suivant sur le chemin, c'est-à-dire le concentrateur.

Sortie de débogage du concentrateur :

### <#root> \*Feb 1 01:31:34.262: NHRP: Receive Resolution Request via Tunnel10 vrf: global(0x0), packet size: 85 \*Feb 1 01:31:34.262: (F) afn: AF\_IP(1), type: IP(800), hop: 255, ver: 1 \*Feb 1 01:31:34.262: shtl: 4(NSAP), sstl: 0(NSAP) \*Feb 1 01:31:34.263: pktsz: 85 extoff: 52 \*Feb 1 01:31:34.263: (M) flags: "router auth src-stable nat ", reqid: 10 \*Feb 1 01:31:34.263: src NBMA: 172.21.100.1 \*Feb 1 01:31:34.263: src protocol: 10.10.10.1, dst protocol: 10.10.10.2 \*Feb 1 01:31:34.263: (C-1) code: no error(0), flags: none \*Feb 1 01:31:34.263: prefix: 0, mtu: 9976, hd\_time: 600 \*Feb 1 01:31:34.263: addr\_len: 0(NSAP), subaddr\_len: 0(NSAP), proto\_len: 0, pref: 255 \*Feb 1 01:31:34.263: Responder Address Extension(3): \*Feb 1 01:31:34.263: Forward Transit NHS Record Extension(4): \*Feb 1 01:31:34.263: Reverse Transit NHS Record Extension(5): \*Feb 1 01:31:34.263: Authentication Extension(7): \*Feb 1 01:31:34.263: type:Cleartext(1), data:DMVPN

\*Feb 1 01:31:34.263: NAT address Extension(9): \*Feb 1 01:31:34.263: NHRP-DETAIL: netid\_in = 10, to\_us = 0 \*Feb 1 01:31:34.263: NHRP-DETAIL:

Resolution request for afn 1 received on interface Tunnel10

, for vrf: global(0x0) label: 0 \*Feb 1 01:31:34.263: NHRP-DETAIL: Multipath IP route lookup for 10.10.10.2 in vrf: global(0x0) yielded \*Feb 1 01:31:34.263: NHRP:

Route lookup for destination 10.10.10.2

in vrf: global(0x0) yielded interface Tunnel10, prefixlen 24
\*Feb 1 01:31:34.263: NHRP-DETAIL: netid\_out 10, netid\_in 10
\*Feb 1 01:31:34.263: NHRP: Forwarding request due to authoritative request.
\*Feb 1 01:31:34.263: NHRP-ATTR:

NHRP Resolution Request packet is forwarded to 10.10.10.2 using vrf: global(0x0)

\*Feb 1 01:31:34.263: NHRP: Attempting to forward to destination: 10.10.10.2 vrf: global(0x0)
\*Feb 1 01:31:34.264: NHRP: Forwarding: NHRP SAS picked source: 10.10.10.10 for destination: 10.10.10.2
\*Feb 1 01:31:34.264: NHRP: Attempting to send packet through interface Tunnel10 via DEST dst 10.10.10.2
\*Feb 1 01:31:34.264: NHRP-DETAIL: First hop route lookup for 10.10.10.2 yielded 10.10.10.2, Tunnel10
\*Feb 1 01:31:34.264: NHRP:

```
Forwarding Resolution Request via Tunnel10 vrf: global(0x0), packet size: 105
```

\*Feb 1 01:31:34.264: src: 10.10.10.0, dst: 10.10.10.2
\*Feb 1 01:31:34.264: (F) afn: AF\_IP(1), type: IP(800), hop: 254, ver: 1
\*Feb 1 01:31:34.264: shtl: 4(NSAP), sstl: 0(NSAP)
\*Feb 1 01:31:34.264: pktsz: 105 extoff: 52
\*Feb 1 01:31:34.264: (M) flags: "router auth src-stable nat ",

reqid: 10

\*Feb 1 01:31:34.264:

src NBMA: 172.21.100.1

\*Feb 1 01:31:34.264:

src protocol: 10.10.10.1, dst protocol: 10.10.10.2

```
*Feb 1 01:31:34.264: (C-1) code: no error(0), flags: none
*Feb 1 01:31:34.264: prefix: 0, mtu: 9976, hd_time: 600
*Feb 1 01:31:34.264: addr_len: 0(NSAP), subaddr_len: 0(NSAP), proto_len: 0, pref: 255
*Feb 1 01:31:34.264: Responder Address Extension(3):
*Feb 1 01:31:34.264: Forward Transit NHS Record Extension(4):
*Feb 1 01:31:34.264: (C-1)
```

code: no error(0)

, flags: none
\*Feb 1 01:31:34.264: prefix: 0, mtu: 9976, hd\_time: 600
\*Feb 1 01:31:34.264: addr\_len: 4(NSAP), subaddr\_len: 0(NSAP), proto\_len: 4, pref: 255
\*Feb 1 01:31:34.264:

client NBMA: 172.20.10.10

\*Feb 1 01:31:34.264:

\*Feb 1 01:31:34.264: Reverse Transit NHS Record Extension(5): \*Feb 1 01:31:34.264: Authentication Extension(7): \*Feb 1 01:31:34.264: type:Cleartext(1),

data:DMVPN

client protocol: 10.10.10.10

\*Feb 1 01:31:34.265: NAT address Extension(9):
\*Feb 1 01:31:34.265: NHRP: Encapsulation succeeded. Sending NHRP Control Packet NBMA Address: 172.22.20
\*Feb 1 01:31:34.265: NHRP: 129 bytes out Tunnel10

En utilisant la valeur de reqid, vous pouvez observer que le HUB reçoit la requête de résolution envoyée par Spoke1. Dans le paquet, les valeurs de src NBMA et de src protocol sont les informations de Spoke1, et la valeur de dst protocol est le tunnel IP de Spoke2, comme il a été vu sur les débogages de Spoke1. Lorsque le concentrateur reçoit la demande de résolution, il effectue une recherche de route et transfère le paquet à Spoke2. Dans le paquet transféré, le concentrateur ajoute une extension contenant ses propres informations (adresse IP NBMA et adresse IP du tunnel).

Les débogages précédents montrent que le HUB transfère correctement la demande de résolution vers le satellite 2. Par conséquent, l'étape suivante consiste à confirmer que Spoke2 le reçoit, le traite correctement et envoie à Spoke1 la réponse de résolution.

Sortie de débogage de Spoke2 :

<#root>

------ [IKE/IPSEC DEBUG OUTPUTS OMITTED]------

\*Feb 1 01:31:34.647: ISAKMP: (1015):

Old State = IKE\_QM\_IPSEC\_INSTALL\_AWAIT New State = IKE\_QM\_PHASE2\_COMPLETE

\*Feb 1 01:31:34.647: NHRP: Process delayed resolution request src:10.10.10.1 dst:10.10.10.2 vrf: global \*Feb 1 01:31:34.648: NHRP-DETAIL: Resolution request for afn 1 received on interface Tunnel10 , for vrf \*Feb 1 01:31:34.648: NHRP-DETAIL: Multipath IP route lookup for 10.10.10.2 in vrf: global(0x0) yielded \*Feb 1 01:31:34.648: NHRP:

Route lookup for destination 10.10.10.2 in vrf: global(0x0) yielded interface Tunnel10, prefixlen 24

\*Feb 1 01:31:34.648: NHRP-ATTR: smart spoke feature and attributes are not configured \*Feb 1 01:31:34.648:

NHRP:

Request was to us. Process the NHRP Resolution Request.

\*Feb 1 01:31:34.648: NHRP-DETAIL: Multipath IP route lookup for 10.10.10.2 in vrf: global(0x0) yielded \*Feb 1 01:31:34.648: NHRP: nhrp\_rtlookup for 10.10.10.2 in vrf: global(0x0) yielded interface Tunnel10,

\*Feb 1 01:31:34.648: NHRP: Request was to us, responding with ouraddress \*Feb 1 01:31:34.648: NHRP: Checking for delayed event 10.10.10.10.10.10.10.2 on list (Tunnel10 vrf: glob \*Feb 1 01:31:34.648: NHRP: No delayed event node found. \*Feb 1 01:31:34.648: IPSEC-IFC MGRE/Tu10: Checking to see if we need to delay for src 172.22.200.2 dst \*Feb 1 01:31:34.648: IPSEC-IFC MGRE/Tu10: crypto\_ss\_listen\_start already listening \*Feb 1 01:31:34.648: IPSEC-IFC MGRE/Tu10(172.22.200.2/172.21.100.1): Opening a socket with profile IPSE \*Feb 1 01:31:34.648: IPSEC-IFC MGRE/Tu10(172.22.200.2/172.21.100.1): connection lookup returned 80007F1 \*Feb 1 01:31:34.648: IPSEC-IFC MGRE/Tu10(172.22.200.2/172.21.100.1): Socket is already open. Ignoring. \*Feb 1 01:31:34.648: IPSEC-IFC MGRE/Tu10(172.22.200.2/172.21.100.1): connection lookup returned 80007F1 \*Feb 1 01:31:34.648: IPSEC-IFC MGRE/Tu10(172.22.200.2/172.21.100.1): tunnel is already open! \*Feb 1 01:31:34.648: NHRP: No need to delay processing of resolution event NBMA src:172.22.200.2 NBMA d \*Feb 1 01:31:34.648: NHRP-MEF: No vendor private extension in NHRP packet \*Feb 1 01:31:34.649: NHRP-CACHE: Tunnel10: Cache update for target 10.10.10.1/32 vrf: global(0x0) label \*Feb 1 01:31:34.649: 172.21.100.1 (flags:0x2080) \*Feb 1 01:31:34.649: NHRP: Adding Tunnel Endpoints (VPN: 10.10.10.1, NBMA: 172.21.100.1) \*Feb 1 01:31:34.649: IPSEC-IFC MGRE/Tu10: crypto\_ss\_listen\_start already listening \*Feb 1 01:31:34.649: IPSEC-IFC MGRE/Tu10(172.22.200.2/172.21.100.1): Opening a socket with profile IPSE \*Feb 1 01:31:34.649: IPSEC-IFC MGRE/Tu10(172.22.200.2/172.21.100.1): connection lookup returned 80007F1 \*Feb 1 01:31:34.649: IPSEC-IFC MGRE/Tu10(172.22.200.2/172.21.100.1): Found an existing tunnel endpoint \*Feb 1 01:31:34.649: IPSEC-IFC MGRE/Tu10(172.22.200.2/172.21.100.1): tunnel\_protection\_stop\_pending\_tim \*Feb 1 01:31:34.649: IPSEC-IFC MGRE/Tu10(172.22.200.2/172.21.100.1): Socket is already open. Ignoring. \*Feb 1 01:31:34.653: NHRP: Successfully attached NHRP subblock for Tunnel Endpoints (VPN: 10.10.10.1, NBMA: 172.21.100.1) \*Feb 1 01:31:34.653: NHRP: Peer capability:0 \*Feb 1 01:31:34.653: NHRP-CACHE: Inserted subblock node(1 now) for cache: Target 10.10.10.1/32 nhop 10. \*Feb 1 01:31:34.653: NHRP-CACHE: Converted internal dynamic cache entry for 10.10.10.1/32 interface Tun \*Feb 1 01:31:34.653: NHRP-EVE: NHP-UP: 10.10.10.1, NBMA: 172.21.100.1 \*Feb 1 01:31:34.653: NHRP-MEF: No vendor private extension in NHRP packet \*Feb 1 01:31:34.653: NHRP-CACHE: Tunnel10: Internal Cache add for target 10.10.10.2/32 vrf: global(0x0) \*Feb 1 01:31:34.653: 172.22.200.2 (flags:0x20) \*Feb 1 01:31:34.653: NHRP: Attempting to send packet through interface TunnellO via DEST dst 10.10.10.1 \*Feb 1 01:31:34.654: NHRP-DETAIL: First hop route lookup for 10.10.10.1 yielded 10.10.10.1, Tunnel10 \*Feb 1 01:31:34.654: NHRP: Send Resolution Reply via Tunnel10 vrf: global(0x0), packet size: 133 \*Feb 1 01:31:34.654: src: 10.10.10.2, dst: 10.10.10.1 \*Feb 1 01:31:34.654: (F) afn: AF\_IP(1), type: IP(800), hop: 255, ver: 1 \*Feb 1 01:31:34.654: shtl: 4(NSAP), sstl: 0(NSAP) \*Feb 1 01:31:34.654: pktsz: 133 extoff: 60 \*Feb 1 01:31:34.654: (M) flags: "router auth dst-stable unique src-stable nat ", regid: 10 \*Feb 1 01:31:34.654: src NBMA: 172.21.100.1 \*Feb 1 01:31:34.654: src protocol: 10.10.10.1, dst protocol: 10.10.10.2 \*Feb 1 01:31:34.654: (C-1) code: no error(0), flags: none \*Feb 1 01:31:34.654: prefix: 32, mtu: 9976, hd\_time: 599

\*Feb 1 01:31:34.654: addr\_len: 4(NSAP), subaddr\_len: 0(NSAP), proto\_len: 4, pref: 255 \*Feb 1 01:31:34.654: client NBMA: 172.22.200.2 \*Feb 1 01:31:34.654: client protocol: 10.10.10.2 \*Feb 1 01:31:34.654: Responder Address Extension(3): \*Feb 1 01:31:34.654: (C) code: no error(0), flags: none \*Feb 1 01:31:34.654: prefix: 0, mtu: 9976, hd\_time: 600 \*Feb 1 01:31:34.654: addr\_len: 4(NSAP), subaddr\_len: 0(NSAP), proto\_len: 4, pref: 255 \*Feb 1 01:31:34.654: client NBMA: 172.22.200.2 \*Feb 1 01:31:34.654: client protocol: 10.10.10.2 \*Feb 1 01:31:34.654: Forward Transit NHS Record Extension(4): \*Feb 1 01:31:34.654: (C-1) code: no error(0), flags: none \*Feb 1 01:31:34.654: prefix: 0, mtu: 9976, hd\_time: 600 \*Feb 1 01:31:34.654: addr\_len: 4(NSAP), subaddr\_len: 0(NSAP), proto\_len: 4, pref: 255 \*Feb 1 01:31:34.654: client NBMA: 172.20.10.10 \*Feb 1 01:31:34.654: client protocol: 10.10.10.10 \*Feb 1 01:31:34.654: Reverse Transit NHS Record Extension(5): \*Feb 1 01:31:34.654: Authentication Extension(7): \*Feb 1 01:31:34.654: type:Cleartext(1), data:DMVPN \*Feb 1 01:31:34.655: NAT address Extension(9): \*Feb 1 01:31:34.655: NHRP: Encapsulation succeeded. Sending NHRP Control Packet NBMA Address: 172.21.10 \*Feb 1 01:31:34.655: NHRP: 157 bytes out Tunnel10 \*Feb 1 01:31:34.655: IPSEC-IFC MGRE/Tu10(172.22.200.2/172.21.100.1): connection lookup returned 80007F1 \*Feb 1 01:31:34.655: NHRP-DETAIL: Deleted delayed event on interfaceTunnel10 dest: 172.21.100.1

Le requid correspond à la valeur vue dans les sorties précédentes, avec ceci, il est confirmé que le paquet de requête de résolution NHRP envoyé par Spoke1 atteint Spoke2. Ce paquet déclenche une recherche de route sur Spoke2 et réalise que la demande de résolution est pour lui-même. Par conséquent, Spoke2 ajoute les informations de Spoke1 à sa table NHRP. Avant de renvoyer le paquet de réponse de résolution à Spoke1, le périphérique ajoute ses propres informations (adresse IP NBMA et adresse IP de tunnel) afin que Spoke1 puisse utiliser ce paquet pour ajouter ces informations à sa base de données.

D'après tous les débogages observés, la réponse de résolution NHRP envoyée par Spoke2

n'arrive pas à Spoke1. Le concentrateur peut être supprimé du problème lors de la réception et du transfert du paquet de demande de résolution NHRP comme prévu. Par conséquent, l'étape suivante consiste à effectuer des captures entre Spoke1 et Spoke2 pour obtenir plus de détails sur le problème.

Capture de paquets intégrée

La fonction de capture de paquets intégrée vous permet d'analyser le trafic passant par le périphérique. La première étape de la configuration consiste à créer une liste de contrôle d'accès incluant le trafic que vous souhaitez capturer sur les deux flux de trafic (entrant et sortant).

Pour ce scénario, les adresses IP NBMA sont utilisées :

ip access-list extended filter
10 permit ip host 172.21.100.1 host 172.22.200.2
20 permit ip host 172.22.200.2 host 172.21.100.1

Configurez ensuite la capture à l'aide de la commande monitor capture <CAPTURE\_NAME> access-list <ACL\_NAME> buffer size 10 interface <WAN\_INTERFACE> et démarrez la capture à l'aide de la commande monitor capture <CAPTURE\_NAME> start.

Capturer la configuration sur Spoke1 et Spoke2 :

```
monitor capture CAP access-list filter buffer size 10 interface GigabitEthernet1 both monitor capture CAP start
```

Pour afficher le résultat de la capture, utilisez la commande show monitor capture <CAPTURE\_NAME> buffer brief.

Capturer la sortie Spoke1 :

#### <#root>

SPOKE1#show monitor capture CAP buffer brief

| # | s | ize | timestamp | source       |      | destination  | dscp   | protocol |
|---|---|-----|-----------|--------------|------|--------------|--------|----------|
|   | 0 | 210 | 0.000000  | 172.22.200.2 | ->-> | 172.21.100.1 | 48 CS6 | UDP      |
|   | 1 | 150 | 0.014999  | 172.21.100.1 | ->   | 172.22.200.2 | 48 CS6 | UDP      |
|   | 2 | 478 | 0.028990  | 172.22.200.2 | ->   | 172.21.100.1 | 48 CS6 | UDP      |
|   | 3 | 498 | 0.049985  | 172.21.100.1 | ->   | 172.22.200.2 | 48 CS6 | UDP      |
|   | 4 | 150 | 0.069988  | 172.22.200.2 | ->   | 172.21.100.1 | 48 CS6 | UDP      |
|   | 5 | 134 | 0.072994  | 172.21.100.1 | ->   | 172.22.200.2 | 48 CS6 | UDP      |
|   | 6 | 230 | 0.074993  | 172.22.200.2 | ->   | 172.21.100.1 | 48 CS6 | UDP      |
|   | 7 | 230 | 0.089992  | 172.21.100.1 | ->   | 172.22.200.2 | 48 CS6 | UDP      |
|   | 8 | 118 | 0.100993  | 172.22.200.2 | ->   | 172.21.100.1 | 48 CS6 | UDP      |

| 9  | 218 | 0.108988  | 172.22.200.2 | -> | 172.21.100.1 | 48 CS  | 6 ESP |
|----|-----|-----------|--------------|----|--------------|--------|-------|
| 10 | 70  | 0.108988  | 172.21.100.1 | -> | 172.22.200.2 | 0 BE   | ICMP  |
| 11 | 218 | 1.907994  | 172.22.200.2 | -> | 172.21.100.1 | 48 CS  | 6 ESP |
| 12 | 70  | 1.907994  | 172.21.100.1 | -> | 172.22.200.2 | 0 BE   | ICMP  |
| 13 | 218 | 5.818003  | 172.22.200.2 | -> | 172.21.100.1 | 48 CS  | 6 ESP |
| 14 | 70  | 5.818003  | 172.21.100.1 | -> | 172.22.200.2 | 0 BE   | ICMP  |
| 15 | 218 | 12.559969 | 172.22.200.2 | -> | 172.21.100.1 | 48 CS6 | ESP   |
| 16 | 70  | 12.559969 | 172.21.100.1 | -> | 172.22.200.2 | 0 BE   | ICMP  |
| 17 | 218 | 26.859001 | 172.22.200.2 | -> | 172.21.100.1 | 48 CS  | 6 ESP |
| 18 | 70  | 26.859001 | 172.21.100.1 | -> | 172.22.200.2 | 0 BE   | ICMP  |
| 19 | 218 | 54.378978 | 172.22.200.2 | -> | 172.21.100.1 | 48 CS  | 6 ESP |
| 20 | 70  | 54.378978 | 172.21.100.1 | -> | 172.22.200.2 | 0 BE   | ICMP  |

Capturer la sortie Spoke2 :

#### <#root>

#### SPOKE2#show monitor capture CAP buffer brief

| <br># | <br>s | ize | timestamp | source       |    | destination  | dscp   | protocol |
|-------|-------|-----|-----------|--------------|----|--------------|--------|----------|
|       |       |     |           |              |    |              | ·      |          |
|       | 0     | 210 | 0.00000   | 172.22.200.2 | -> | 172.21.100.1 | 48 CS6 | UDP      |
|       | 1     | 150 | 0.015990  | 172.21.100.1 | -> | 172.22.200.2 | 48 CS6 | UDP      |
|       | 2     | 478 | 0.027998  | 172.22.200.2 | -> | 172.21.100.1 | 48 CS6 | UDP      |
|       | 3     | 498 | 0.050992  | 172.21.100.1 | -> | 172.22.200.2 | 48 CS6 | UDP      |
|       | 4     | 150 | 0.069988  | 172.22.200.2 | -> | 172.21.100.1 | 48 CS6 | UDP      |
|       | 5     | 134 | 0.072994  | 172.21.100.1 | -> | 172.22.200.2 | 48 CS6 | UDP      |
|       | 6     | 230 | 0.074993  | 172.22.200.2 | -> | 172.21.100.1 | 48 CS6 | UDP      |
|       | 7     | 230 | 0.089992  | 172.21.100.1 | -> | 172.22.200.2 | 48 CS6 | UDP      |
|       | 8     | 118 | 0.099986  | 172.22.200.2 | -> | 172.21.100.1 | 48 CS6 | UDP      |

| 9 | 21 | 8   | 0.108988 | 172.22.200.2   | -> 1 | 72.21.100.1  | 48 C | S6   | ESP   |
|---|----|-----|----------|----------------|------|--------------|------|------|-------|
|   | 10 | 70  | 0.10898  | 8 172.21.100.1 | ->   | 172.22.200.2 | 0    | BE   | ICMP  |
|   | 11 | 218 | 1.90799  | 4 172.22.200.2 | ->   | 172.21.100.1 | 4    | 8 CS | 6 ESP |
|   | 12 | 70  | 1.90900  | 1 172.21.100.1 | ->   | 172.22.200.2 | 0    | BE   | ICMP  |
|   | 13 | 218 | 5.81701  | 1 172.22.200.2 | ->   | 172.21.100.1 | 4    | 8 CS | 6 ESP |
|   | 14 | 70  | 5.81800  | 2 172.21.100.1 | ->   | 172.22.200.2 | 0    | BE   | ICMP  |
|   | 15 | 218 | 12.55996 | 8 172.22.200.2 | ->   | 172.21.100.1 | 4    | 8 CS | 6 ESP |
|   | 16 | 70  | 12.56096 | 0 172.21.100.1 | ->   | 172.22.200.2 | 0    | BE   | ICMP  |
|   | 17 | 218 | 26.85800 | 9 172.22.200.2 | ->   | 172.21.100.1 | 4    | 8 CS | 6 ESP |
|   | 18 | 70  | 26.85900 | 1 172.21.100.1 | ->   | 172.22.200.2 | 0    | BE   | ICMP  |
|   | 19 | 218 | 54.37897 | 8 172.22.200.2 | ->   | 172.21.100.1 | 48   | CS6  | ESP   |
|   | 20 | 70  | 54.37997 | 0 172.21.100.1 | ->   | 172.22.200.2 | 0    | BE   | ICMP  |

Le résultat des captures indique que les paquets initiaux sont du trafic UDP, indiquant la négociation IKE/IPSEC. Ensuite, Spoke2 envoie la réponse de résolution à Spoke1, qui est considéré comme du trafic ESP (paquet 9). Après cela, le flux de trafic attendu est ESP, cependant, le prochain paquet vu est le trafic ICMP en provenance de Spoke1 vers Spoke2.

Pour analyser plus en profondeur le paquet, vous pouvez exporter le fichier pcap à partir du périphérique en exécutant la commande show monitor capture <CAPTURE\_NAME> buffer dump. Ensuite, utilisez un outil de décodage pour convertir la sortie de vidage dans un fichier pcap afin de pouvoir l'ouvrir avec Wireshark.

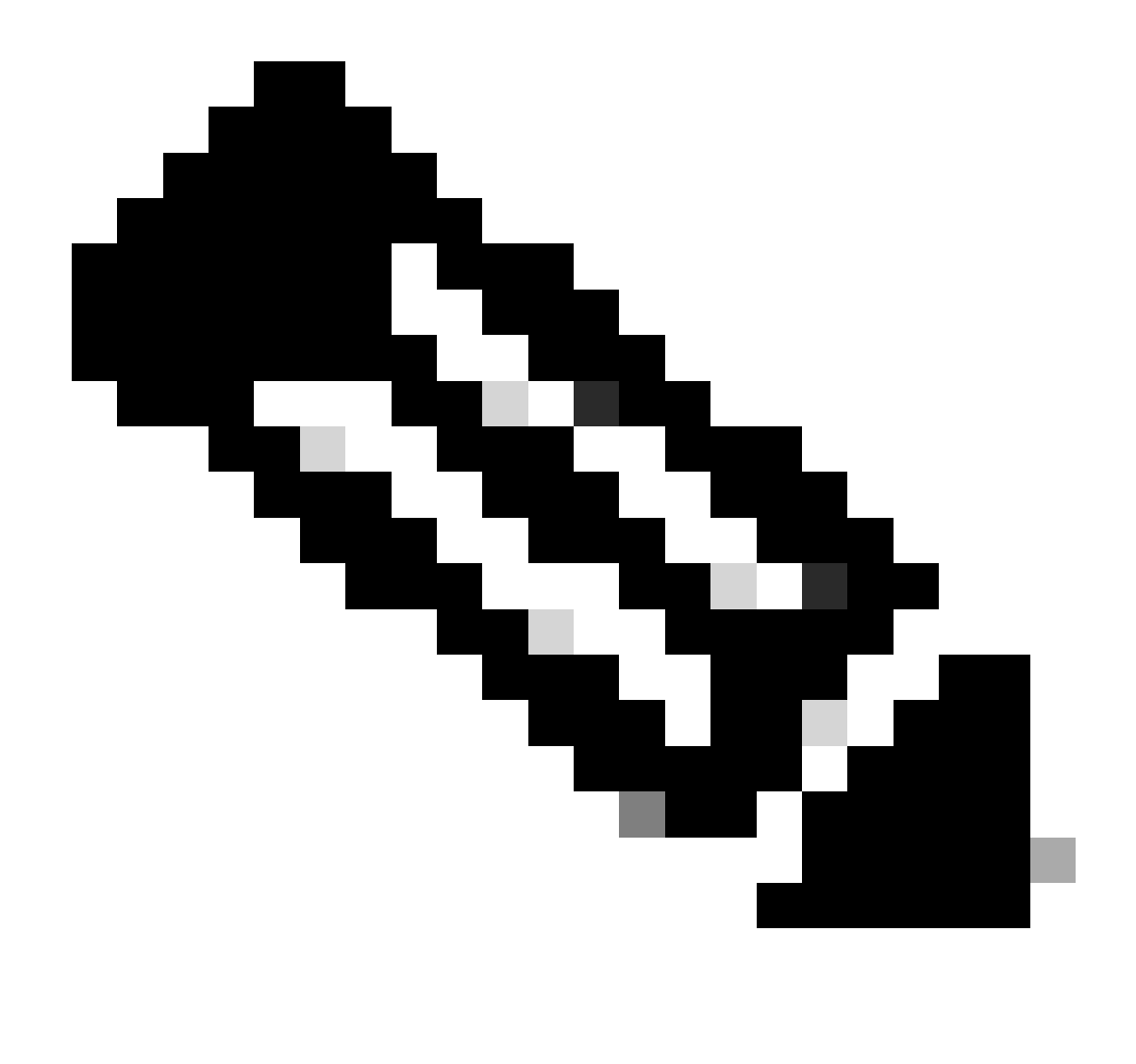

Remarque : Cisco dispose d'un analyseur de paquets où vous pouvez trouver la configuration de capture, des exemples et un décodeur : <u>Outil TAC Cisco - Générateur et</u> <u>analyseur de configuration de capture de paquets</u>

Sortie Wireshark :

| Time                          | Source       | Destination  | Protocol Length | Info                                                                 |
|-------------------------------|--------------|--------------|-----------------|----------------------------------------------------------------------|
| 1 1969-12-31 18:00:00.000000  | 172.22.200.2 | 172.21.100.1 | ISAKMP          | 210 Identity Protection (Main Mode)                                  |
| 2 1969-12-31 18:00:00.000000  | 172.21.100.1 | 172.22.200.2 | ISAKMP          | 150 Identity Protection (Main Mode)                                  |
| 3 1969-12-31 18:00:00.000000  | 172.22.200.2 | 172.21.100.1 | ISAKMP          | 478 Identity Protection (Main Mode)                                  |
| 4 1969-12-31 18:00:00.000000  | 172.21.100.1 | 172.22.200.2 | ISAKMP          | 498 Identity Protection (Main Mode)                                  |
| 5 1969-12-31 18:00:00.000000  | 172.22.200.2 | 172.21.100.1 | ISAKMP          | 150 Identity Protection (Main Mode)                                  |
| 6 1969-12-31 18:00:00.000000  | 172.21.100.1 | 172.22.200.2 | ISAKMP          | 134 Identity Protection (Main Mode)                                  |
| 7 1969-12-31 18:00:00.000000  | 172.22.200.2 | 172.21.100.1 | ISAKMP          | 230 Quick Mode                                                       |
| 8 1969-12-31 18:00:00.000000  | 172.21.100.1 | 172.22.200.2 | ISAKMP          | 230 Quick Mode                                                       |
| 9 1969-12-31 18:00:00.000000  | 172.22.200.2 | 172.21.100.1 | ISAKMP          | 118 Quick Mode                                                       |
| 10 1969-12-31 18:00:00.000000 | 172.22.200.2 | 172.21.100.1 | ESP             | 218 ESP (SPI=0x33a95845)                                             |
| 11 1969-12-31 18:00:00.000000 | 172.21.100.1 | 172.22.200.2 | ICMP            | 70 Destination unreachable (Communication administratively filtered) |
| 12 1969-12-31 18:00:00.000000 | 172.22.200.2 | 172.21.100.1 | ESP             | 218 ESP (SPI=0x33a95845)                                             |
| 13 1969-12-31 18:00:00.000000 | 172.21.100.1 | 172.22.200.2 | ICMP            | 70 Destination unreachable (Communication administratively filtered) |
| 14 1969-12-31 18:00:00.000000 | 172.22.200.2 | 172.21.100.1 | ESP             | 186 ESP (SPI=0x33a95845) Scan Again                                  |
| 15 1969-12-31 18:00:00.000000 | 172.22.200.2 | 172.21.100.1 | ESP             | 186 ESP (SPI=0x33a95845)                                             |
| 16 1969-12-31 18:00:00.000000 | 172.21.100.1 | 172.22.200.2 | ICMP            | 70 Destination unreachable (Communication administratively filtered) |
| 17 1969-12-31 18:00:00.000000 | 172.22.200.2 | 172.21.100.1 | ESP             | 218 ESP (SPI=0x33a95845)                                             |
| 18 1969-12-31 18:00:00.000000 | 172.21.100.1 | 172.22.200.2 | ICMP            | 70 Destination unreachable (Communication administratively filtered) |
| 19 1969-12-31 18:00:00.000000 | 172.22.200.2 | 172.21.100.1 | ESP             | 186 ESP (SPI=0x33a95845)                                             |
| 20 1969-12-31 18:00:00.000000 | 172.21.100.1 | 172.22.200.2 | ICMP            | 70 Destination unreachable (Communication administratively filtered) |
| 21 1969-12-31 18:00:00.000000 | 172.22.200.2 | 172.21.100.1 | ESP             | 186 ESP (SPI=0x33a95845)                                             |
| 22 1969-12-31 18:00:00.000000 | 172.21.100.1 | 172.22.200.2 | ICMP            | 70 Destination unreachable (Communication administratively filtered) |
| 23 1969-12-31 18:00:00.000000 | 172.22.200.2 | 172.21.100.1 | ESP             | 218 ESP (SPI=0x33a95845)                                             |
| 24 1969-12-31 18:00:00.000000 | 172.21.100.1 | 172.22.200.2 | ICMP            | 70 Destination unreachable (Communication administratively filtered) |
| 25 1969-12-31 18:00:00.000000 | 172.22.200.2 | 172.21.100.1 | ESP             | 218 ESP (SPI=0x33a95845)                                             |
| 26 1969-12-31 18:00:00.000000 | 172.21.100.1 | 172.22.200.2 | ICMP            | 70 Destination unreachable (Communication administratively filtered) |

Capturer la sortie sur Wireshark

Le message d'erreur Destination inaccessible (Communication filtrée administrativement) s'affiche dans le contenu du paquet ICMP. Cela indique qu'il existe un filtre, tel qu'une liste de contrôle d'accès de routeur ou un pare-feu, qui affecte le trafic sur le chemin. La plupart du temps, le filtre est configuré sur le périphérique qui envoie le paquet (dans ce cas, Spoke1), mais les périphériques du milieu peuvent également l'envoyer.

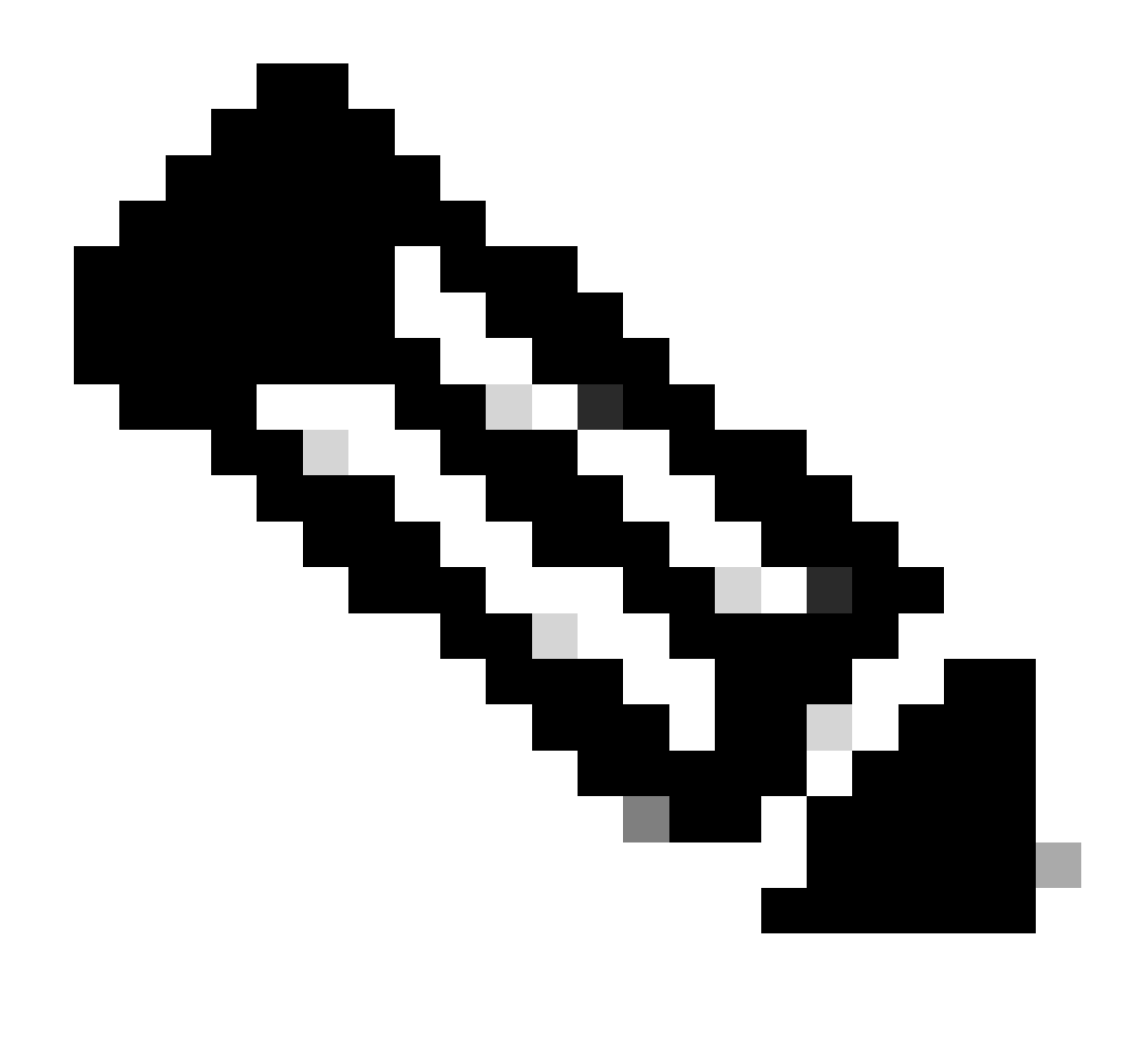

Remarque : la sortie Wireshark est identique sur les deux rayons.

Fonctionnalité de suivi des paquets Datapath Cisco IOS® XE

La fonctionnalité de suivi des paquets de chemin de données de Cisco IOS XE est utilisée pour analyser la manière dont le périphérique traite le trafic. Pour le configurer, vous devez créer une liste de contrôle d'accès incluant le trafic que vous souhaitez capturer sur les deux flux de trafic (entrant et sortant).

Dans ce scénario, les adresses IP NBMA sont utilisées.

ip access-list extended filter
10 permit ip host 172.21.100.1 host 172.22.200.2
20 permit ip host 172.22.200.2 host 172.21.100.1

Configurez ensuite la fonctionnalité fia-trace et définissez la condition de débogage pour utiliser la liste de contrôle d'accès. Enfin, commencez la condition.

```
debug platform packet-trace packet 1024 fia-trace
debug platform condition ipv4 access-list filter both
debug platform condition start
```

- debug platform packet-trace packet <count> fia-trace : active le suivi fia détaillé, en l'arrêtant une fois la quantité de paquets configurés capturée
- debug platform condition ipv4 access-list <ACL-NAME> both : définit une condition sur le périphérique à l'aide de la liste d'accès précédemment configurée
- · debug platform condition start : démarre la condition

Pour examiner le résultat de fia-trace, utilisez les commandes suivantes.

```
show platform packet-trace statistics
show platform packet-trace summary
show platform packet-trace packet <number>
```

Résultat de la commande Spoke1 show platform packet-trace statistics :

#### <#root>

| SPOKE1#show platform packet-trace statistics |                   |      |                           |  |  |  |
|----------------------------------------------|-------------------|------|---------------------------|--|--|--|
| Packets Su                                   | mmary             |      |                           |  |  |  |
| Matched                                      | 18                |      |                           |  |  |  |
| Traced                                       | 18                |      |                           |  |  |  |
| Packets Re                                   | ceived            | ł    |                           |  |  |  |
| Ingress                                      | 11                |      |                           |  |  |  |
| Inject                                       | 7                 |      |                           |  |  |  |
| Count                                        |                   | Code | Cause                     |  |  |  |
| 4                                            |                   | 2    | QFP destination lookup    |  |  |  |
| 3                                            |                   | 9    | QFP ICMP generated packet |  |  |  |
| Packets Pro                                  | Packets Processed |      |                           |  |  |  |
| Forward                                      | 7                 |      |                           |  |  |  |
| Punt                                         | 8                 |      |                           |  |  |  |
| Count                                        |                   | Code | Cause                     |  |  |  |
| 5                                            |                   | 11   | For-us data               |  |  |  |
| 3                                            |                   | 26   | QFP ICMP generated packet |  |  |  |
| Drop                                         | 3                 |      |                           |  |  |  |
| -                                            |                   |      |                           |  |  |  |
|                                              |                   |      |                           |  |  |  |
| Count                                        |                   | Code | Cause                     |  |  |  |
|                                              |                   |      |                           |  |  |  |
|                                              |                   |      |                           |  |  |  |
| 3                                            |                   | 8    | Ipv4Acl                   |  |  |  |

#### Consume 0

|       | PKT_DIR_IN |          |           |
|-------|------------|----------|-----------|
|       | Dropped    | Consumed | Forwarded |
| INFRA | 0          | 0        | 0         |
| ТСР   | 0          | 0        | 0         |
| UDP   | 0          | 0        | 5         |
| IP    | 0          | 0        | 5         |
| IPV6  | 0          | 0        | 0         |
| ARP   | 0          | 0        | 0         |
|       |            |          |           |
|       | Dronned    | Consumed | Forwarded |
| INFRA | 0          | 0        | 0         |
| ТСР   | 0          | 0        | 0         |
| UDP   | 0          | 0        | 0         |
| IP    | 0          | 0        | 0         |
| IPV6  | 0          | 0        | 0         |
| ARP   | 0          | 0        | 0         |

Dans la sortie show platform packet-trace statistics, vous pouvez voir les compteurs pour les paquets traités par le périphérique. Cela vous permet de voir les paquets entrants et sortants, et de vérifier si le périphérique abandonne des paquets, ainsi que la raison de l'abandon.

Dans le résultat affiché, Spoke1 abandonne certains paquets avec la description Ipv4Acl. Pour analyser plus en détail ces paquets, la commande show platform packet-trace summary peut être utilisée.

Sortie du résumé Spoke1 show platform packet-trace :

#### <#root>

| SPOKE | 1#show platform packet-tra | ce summary            |       |     |                             |
|-------|----------------------------|-----------------------|-------|-----|-----------------------------|
| Pkt   | Input                      | Output                | State | Rea | son                         |
| 0     | Gil                        | internal0/0/rp:0      | PUNT  | 11  | (For-us data)               |
| 1     | INJ.2                      | Gi1                   | FWD   |     |                             |
| 2     | Gil                        | internal0/0/rp:0      | PUNT  | 11  | (For-us data)               |
| 3     | INJ.2                      | Gi1                   | FWD   |     |                             |
| 4     | Gil                        | internal0/0/rp:0      | PUNT  | 11  | (For-us data)               |
| 5     | INJ.2                      | Gi1                   | FWD   |     |                             |
| 6     | Gil                        | internal0/0/rp:0      | PUNT  | 11  | (For-us data)               |
| 7     | INJ.2                      | Gi1                   | FWD   |     |                             |
| 8     | Gil                        | internal0/0/rp:0      | PUNT  | 11  | (For-us data)               |
| -     |                            |                       |       | _   |                             |
| 9     | Gil                        | Gil                   | DROP  | 8   | (Ipv4Acl)                   |
|       |                            |                       |       |     |                             |
| 10    | Gi1                        | internal0/0/recycle:0 | PUNT  | 26  | (QFP ICMP generated packet) |
| 11    | INJ.9                      | Gi1                   | FWD   |     |                             |
|       |                            |                       |       |     |                             |
| 12    | Gil                        | Gil                   | DROP  | 8   | (Ipv4Acl)                   |
|       |                            |                       |       |     |                             |
| 13    | Gi1                        | internal0/0/recvcle:0 | PUNT  | 26  | (OFP ICMP generated packet) |
| 14    | INJ.9                      | Gi1                   | FWD   |     |                             |
|       |                            |                       |       |     |                             |
| 15    | Gil                        | Gil                   | DROP  | 8   | (Ipv4Acl)                   |

| 16<br>17 | Gil<br>INJ.9 | internal0/0/recycle:0<br>Gi1 | PUNT<br>FWD | 26 | (QFP ICMP generated packet) |
|----------|--------------|------------------------------|-------------|----|-----------------------------|
| 18       | Gil          | Gil                          | DROP        | 8  | (Ipv4Acl)                   |
| 19<br>20 | Gil<br>INJ.9 | internal0/0/recycle:0<br>Gi1 | PUNT<br>FWD | 26 | (QFP ICMP generated packet) |
| 21       | Gil          | Gil                          | DROP        | 8  | (Ipv4Acl)                   |
| 22<br>23 | Gil<br>INJ.9 | internal0/0/recycle:0<br>Gi1 | PUNT<br>FWD | 26 | (QFP ICMP generated packet) |
| 24       | Gil          | Gil                          | DROP        | 8  | (Ipv4Acl)                   |
| 25<br>26 | Gil<br>INJ.9 | internal0/0/recycle:0<br>Gil | PUNT<br>FWD | 26 | (QFP ICMP generated packet) |

Avec cette sortie, vous pouvez voir chaque paquet arrivant et quittant le périphérique, ainsi que les interfaces d'entrée et de sortie. L'état du paquet est également affiché, indiquant s'il a été transféré, abandonné ou traité en interne (punt).

Dans cet exemple, cette sortie a aidé à identifier les paquets abandonnés par le périphérique. À l'aide de la commande show platform packet-trace packet <PACKET\_NUMBER>, vous pouvez voir comment le périphérique traite ce paquet spécifique.

Sortie de Spoke1 show platform packet-trace packet <PACKET\_NUMBER> :

<#root>
SPOKE1#show platform packet-trace packet 9
Packet: 9 CBUG ID: 9
Summary
Input : GigabitEthernet1
Output : GigabitEthernet1
State : DROP 8 (Ipv4Acl)
Timestamp
Start : 366032715676920 ns (02/01/2024 04:30:15.708990 UTC)
Stop : 366032715714128 ns (02/01/2024 04:30:15.709027 UTC)
Path Trace
Feature: IPV4(Input)
Input : GigabitEthernet1

Output : <unknown>

```
Source : 172.22.200.2
    Destination : 172.21.100.1
    Protocol : 50 (ESP)
 Feature: DEBUG_COND_INPUT_PKT
     Entry : Input - 0x812707d0
 Input : GigabitEthernet1
    Output : <unknown>
     Lapsed time : 194 ns
 Feature: IPV4_INPUT_DST_LOOKUP_ISSUE
     Entry : Input - 0x8129bf74
 Input : GigabitEthernet1
    Output : <unknown>
    Lapsed time : 769 ns
 Feature: IPV4_INPUT_ARL_SANITY
     Entry : Input - 0x812725cc
Input : GigabitEthernet1
    Output : <unknown>
    Lapsed time : 307 ns
 Feature: EPC_INGRESS_FEATURE_ENABLE
     Entry : Input - 0x812782d0
Input : GigabitEthernet1
    Output : <unknown>
    Lapsed time : 6613 ns
 Feature: IPV4_INPUT_DST_LOOKUP_CONSUME
     Entry : Input - 0x8129bf70
```

Input : GigabitEthernet1

```
Lapsed time : 272 ns
Feature: STILE_LEGACY_DROP
Entry : Input - 0x812a7650
```

Input : GigabitEthernet1

Output : <unknown>

Lapsed time : 278 ns Feature: INGRESS\_MMA\_LOOKUP\_DROP Entry : Input - 0x812a1278

Input : GigabitEthernet1

Output : <unknown>

Lapsed time : 697 ns Feature: INPUT\_DROP\_FNF\_AOR Entry : Input - 0x81297278

Input : GigabitEthernet1

Output : <unknown>

Lapsed time : 676 ns Feature: INPUT\_FNF\_DROP Entry : Input - 0x81280f24

Input : GigabitEthernet1

Output : <unknown>

Lapsed time : 1018 ns Feature: INPUT\_DROP\_FNF\_AOR\_RELEASE Entry : Input - 0x81297274

Input : GigabitEthernet1

Output : <unknown>

Lapsed time : 174 ns

Feature: INPUT\_DROP

```
Entry : Input - 0x8126e568

Input : GigabitEthernet1

Output : <unknown>

Lapsed time : 116 ns

Feature: IPV4_INPUT_ACL

Entry : Input - 0x81271f70

Input : GigabitEthernet1

Output : <unknown>

Lapsed time : 12915 ns
```

Dans la première partie, vous pouvez voir l'interface d'entrée et de sortie, ainsi que l'état du paquet. Elle est suivie de la deuxième partie du résultat, dans laquelle vous pouvez trouver les adresses IP source et de destination, ainsi que le protocole.

Chaque phase suivante montre comment le périphérique traite ce paquet particulier. Cela permet d'avoir un aperçu de toutes les configurations telles que la traduction d'adresses de réseau (NAT) ou la liste d'accès ou d'autres facteurs qui pourraient avoir un impact sur elle.

Dans ce cas, on peut identifier que le protocole du paquet est ESP, l'IP source est l'adresse IP NBMA de Spoke2 et l'IP de destination est l'adresse IP NBMA de Spoke1. Cela indique qu'il s'agit du paquet manquant dans la négociation NHRP. En outre, il est observé qu'aucune interface de sortie n'est spécifiée dans une phase quelconque, ce qui suggère qu'un élément a affecté le trafic avant qu'il ne puisse être transféré. Lors de l'avant-dernière phase, vous pouvez voir que le périphérique abandonne le trafic entrant sur l'interface spécifiée (GigabitEthernet1). La dernière phase montre une liste d'accès d'entrée, suggérant qu'il peut y avoir une certaine configuration sur l'interface qui cause la perte.

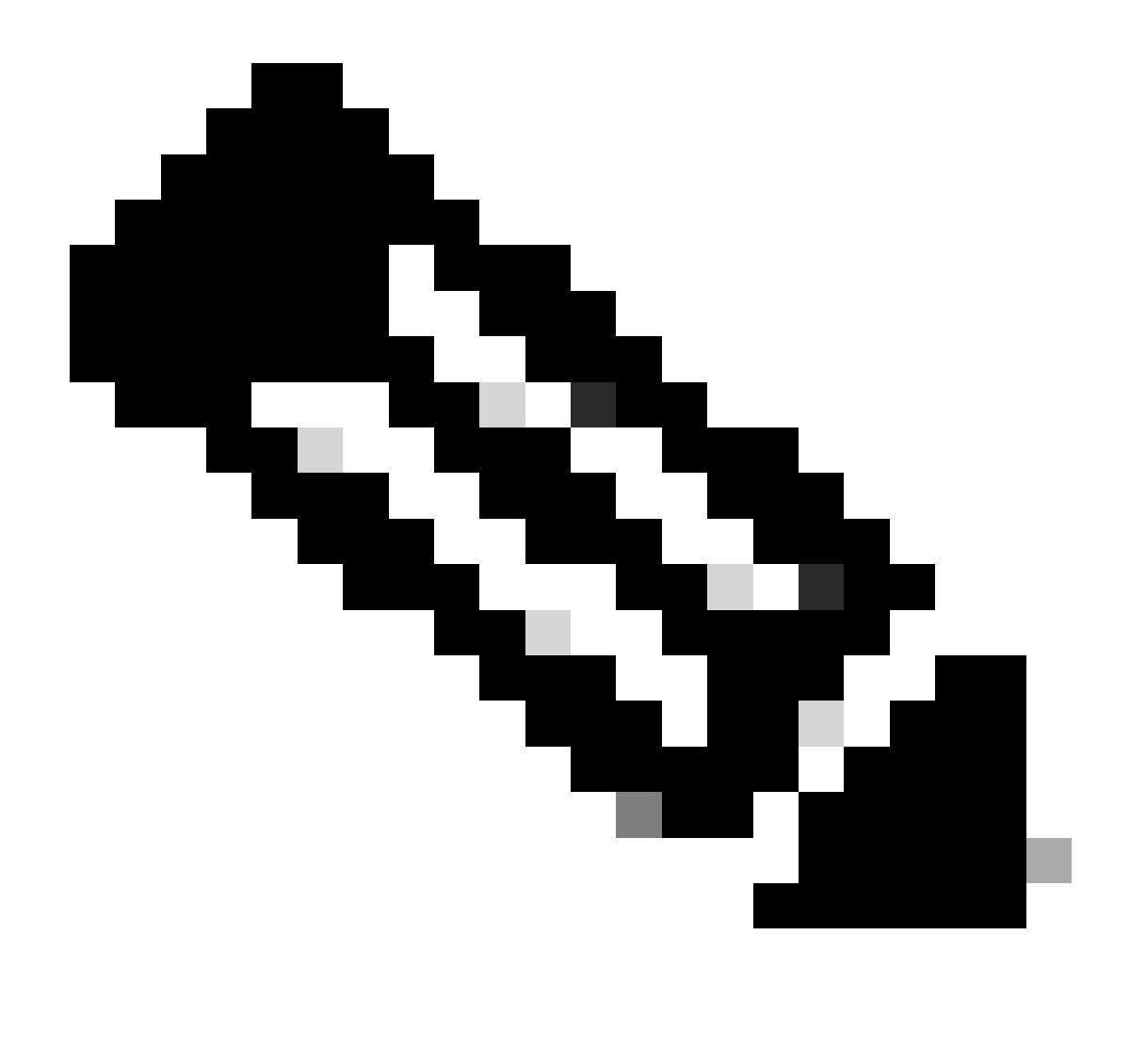

Remarque : si, après avoir utilisé tous les outils de dépannage répertoriés dans ce document, les rayons impliqués dans la négociation ne montrent aucun signe d'abandon ou d'impact sur le trafic, le dépannage sur ces périphériques est terminé.

L'étape suivante doit consister à vérifier les périphériques intermédiaires entre eux, tels que les pare-feu, les commutateurs et les FAI.

#### Solution

Si un tel scénario est vu, l'étape suivante consiste à vérifier l'interface montrée dans les sorties précédentes. Cela implique de vérifier la configuration pour vérifier si quelque chose affecte le trafic.

Configuration de l'interface WAN :

<#root>

SPOKE1#show running-configuration interface gigabitEthernet1
Building configuration...
Current configuration : 150 bytes
!
interface GigabitEthernet1
ip address 172.21.100.1 255.255.255.0
ip access-group ESP\_TRAFFIC in
negotiation auto
no mop enabled
no mop sysid
end

Dans le cadre de sa configuration, un groupe d'accès est appliqué à l'interface. Il est important de vérifier que les hôtes configurés sur la liste d'accès n'interfèrent pas avec le trafic utilisé pour la négociation NHRP.

#### <#root>

```
SPOKE1#show access-lists ESP_TRAFFIC
Extended IP access list ESP_TRAFFIC
10 deny esp host 172.21.100.1 host 172.22.200.2
20 deny esp host 172.22.200.2 host 172.21.100.1 (114 matches)
```

30 permit ip any any (22748 matches)

La deuxième instruction de la liste d'accès refuse la communication entre l'adresse IP NBMA de Spoke2 et l'adresse IP NBMA de Spoke1, provoquant la perte précédemment observée. Après avoir supprimé le groupe d'accès de l'interface, la communication entre les deux rayons est réussie :

SPOKE1#ping 192.168.2.2 source loopback1
Type escape sequence to abort.
Sending 5, 100-byte ICMP Echos to 192.168.2.2, timeout is 2 seconds:
Packet sent with a source address of 192.168.1.1
.!!!!
Success rate is 80 percent (4/5), round-trip min/avg/max = 1/2/3 ms

Le tunnel IPSEC est activé et affiche maintenant les encapsulations et les décapsulations sur les deux périphériques :

Spoke1:

<#root>

```
SPOKE1#show crypto IPSEC sa peer 172.22.200.2
interface: Tunnel10
    Crypto map tag: Tunnel10-head-0, local addr 172.21.100.1
   protected vrf: (none)
   local ident (addr/mask/prot/port): (172.21.100.1/255.255.255.255/47/0)
   remote ident (addr/mask/prot/port): (172.22.200.2/255.255.255.255/47/0)
   current_peer 172.22.200.2 port 500
     PERMIT, flags={origin_is_acl,}
#pkts encaps: 6, #pkts encrypt: 6, #pkts digest: 6
    #pkts decaps: 7, #pkts decrypt: 7, #pkts verify: 7
    #pkts compressed: 0, #pkts decompressed: 0
    #pkts not compressed: 0, #pkts compr. failed: 0
    #pkts not decompressed: 0, #pkts decompress failed: 0
    #send errors 0, #recv errors 0
     local crypto endpt.: 172.21.100.1, remote crypto endpt.: 172.22.200.2
     plaintext mtu 1458, path mtu 1500, ip mtu 1500, ip mtu idb GigabitEthernet1
     current outbound spi: 0x9392DA81(2475874945)
     PFS (Y/N): N, DH group: none
     inbound esp sas:
      spi: 0xBF8F523D(3213840957)
        transform: esp-256-aes esp-sha256-hmac ,
        in use settings ={Transport, }
        conn id: 2073, flow_id: CSR:73, sibling_flags FFFFFFF80000008, crypto map: Tunnel10-head-0
        sa timing: remaining key lifetime (k/sec): (4607998/28783)
        IV size: 16 bytes
        replay detection support: Y
        Status: ACTIVE(ACTIVE)
     inbound ah sas:
     inbound pcp sas:
     outbound esp sas:
      spi: 0x9392DA81(2475874945)
        transform: esp-256-aes esp-sha256-hmac ,
        in use settings ={Transport, }
        conn id: 2074, flow_id: CSR:74, sibling_flags FFFFFFF80000008, crypto map: Tunnel10-head-0
        sa timing: remaining key lifetime (k/sec): (4607999/28783)
        IV size: 16 bytes
        replay detection support: Y
        Status: ACTIVE(ACTIVE)
     outbound ah sas:
     outbound pcp sas:
```

```
Spoke2:
```

```
SPOKE2#show crypto IPSEC sa peer 172.21.100.1
interface: Tunnel10
    Crypto map tag: Tunnel10-head-0, local addr 172.22.200.2
   protected vrf: (none)
   local ident (addr/mask/prot/port): (172.22.200.2/255.255.255.255/47/0)
   remote ident (addr/mask/prot/port): (172.21.100.1/255.255.255.255/47/0)
   current_peer 172.21.100.1 port 500
     PERMIT, flags={origin_is_acl,}
#pkts encaps: 7, #pkts encrypt: 7, #pkts digest: 7
    #pkts decaps: 6, #pkts decrypt: 6, #pkts verify: 6
    #pkts compressed: 0, #pkts decompressed: 0
    #pkts not compressed: 0, #pkts compr. failed: 0
    #pkts not decompressed: 0, #pkts decompress failed: 0
    #send errors 0, #recv errors 0
     local crypto endpt.: 172.22.200.2, remote crypto endpt.: 172.21.100.1
     plaintext mtu 1458, path mtu 1500, ip mtu 1500, ip mtu idb GigabitEthernet1
     current outbound spi: 0xBF8F523D(3213840957)
     PFS (Y/N): N, DH group: none
     inbound esp sas:
      spi: 0x9392DA81(2475874945)
       transform: esp-256-aes esp-sha256-hmac ,
       in use settings ={Transport, }
        conn id: 2073, flow_id: CSR:73, sibling_flags FFFFFFF80000008, crypto map: Tunnel10-head-0
        sa timing: remaining key lifetime (k/sec): (4607998/28783)
        IV size: 16 bytes
        replay detection support: Y
        Status: ACTIVE(ACTIVE)
     inbound ah sas:
     inbound pcp sas:
     outbound esp sas:
      spi: 0xBF8F523D(3213840957)
       transform: esp-256-aes esp-sha256-hmac,
        in use settings ={Transport, }
        conn id: 2074, flow_id: CSR:74, sibling_flags FFFFFFF80000008, crypto map: Tunnel10-head-0
        sa timing: remaining key lifetime (k/sec): (4607999/28783)
        IV size: 16 bytes
        replay detection support: Y
        Status: ACTIVE(ACTIVE)
     outbound ah sas:
     outbound pcp sas:
```

Maintenant, la table DMVPN de Spoke1 affiche le mappage correct sur les deux entrées :

Interface: Tunnel10, IPv4 NHRP Details Type:Spoke, NHRP Peers:2,

1 172.22.200.2 10.10.10.2 UP 00:01:31 D

1 172.20.10.10 10.10.10.10 UP 1d05h S

#### À propos de cette traduction

Cisco a traduit ce document en traduction automatisée vérifiée par une personne dans le cadre d'un service mondial permettant à nos utilisateurs d'obtenir le contenu d'assistance dans leur propre langue.

Il convient cependant de noter que même la meilleure traduction automatisée ne sera pas aussi précise que celle fournie par un traducteur professionnel.